C150-E066-01ES

# Escáner de imágenes M3099EX/GX/EH/GH

Guía de referencia

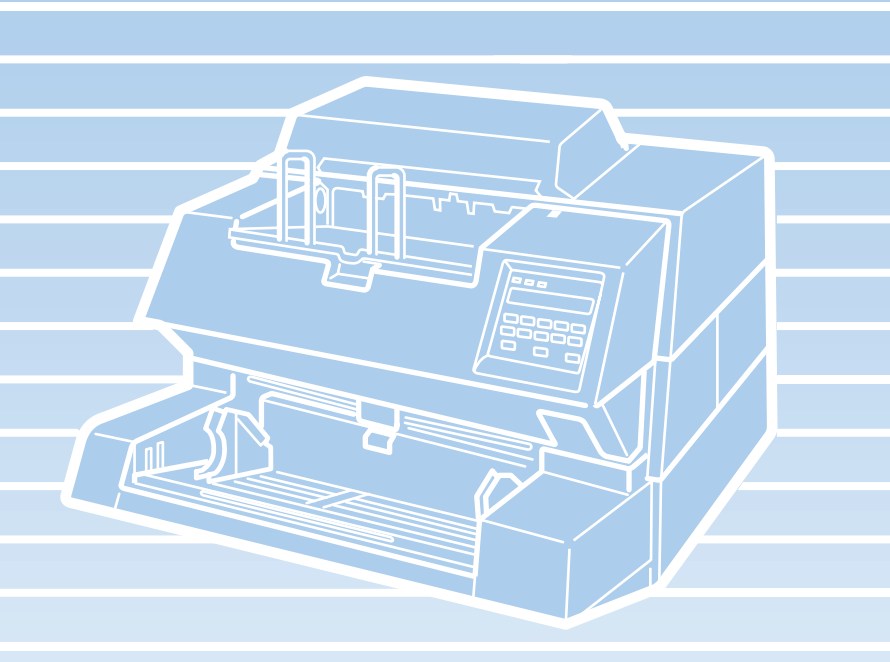

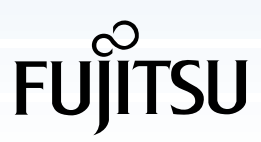

| Edición                              | Publicación  | Contenido revisado |
|--------------------------------------|--------------|--------------------|
| 01                                   | Mayo de 1996 | Primera edición    |
|                                      |              |                    |
|                                      |              |                    |
|                                      |              |                    |
|                                      |              |                    |
|                                      |              |                    |
|                                      |              |                    |
| Nº de especificación: C150-E066-01ES |              |                    |

This equipment has been tested and found to comply with the limits for a Class A digital device, pursuant to Part 15 of the FCC Rules. These limits are designed to provide reasonable protection against harmful interference when the equipment is operated in a commercial environment. This equipment generates, uses, and can radiate radio frequency energy and, if not installed and used in accordance with the instruction manual, may cause harmful interference to radio communications. Operation of this equipment in a residential area is likely to cause harmful interference in which case the user will be required to correct the interference at his own expense.

This digital apparatus does not exceed the Class A limit for radio noise emissions from digital apparatus set out in the Radio interference Regulations of the Canadian Department of Communications.

Le présent appareil numérique n'émet pas de bruits radioélectriques dépassant les limites applicables aux appareils numériques de la classe A prescrites dans le Règlement sur le brouillage radioélectrique édicté par le ministère des Communications du Canada.

Maschinenlärminformationsverordnung 3. GSGV, 18-01. 1991: Der arbeitsplatzbezogene Schalldruckpegel beträgt 70 dB (A) oder weniger gemäß ISO7779.

El contenido de este manual está sujeto a modificaciones sin previso aviso.

Reservados todos los derechos, Copyright © 1995, 1996 FUJITSU LIMITED. Impreso en Japón.

Queda prohibida la reproducción total o parcial de este manual sin permiso.

# Dirija sus comentarios sobre este manual o los productos Fujitsu a una de estas direcciones:

FUJITSU LIMITED International Operations Marunouchi 1-6-1, Chiyoda-ku, Tokyo 100, JAPAN TEL: (81-3) 3216-3211 FAX: (81-3) 3213-7174 TLX: J22833 Cable: "FUJITSU LIMITED TOKYO"

FUJITSU COMPUTER PRODUCTS OF AMERICA, INC. 2904 Orchard Parkway, San Jose. California 95134-2022, U.S.A. TEL: 1-408-432-6333 FAX: 1-408-432-3908

FUJITSU CANADA INC. 2800 Matheson Boulevard East Mississauga, Ontario L4W 4X5, CANADA TEL: (1-905) 602-5454 FAX: (1-905) 602-5457

FUJITSU DEUTSCHLAND GmbH Frankfurter Ring 211 80807 München TEL: (49-89) 32378-0 FAX: (49-89) 32378-100

FUJITSU EUROPE LTD. 2, Longwalk Road, Stockley Park, Uxbridge Middlesex, UB11 1AB, U.K TEL: 44-81-573-4444 FAX: 44-81-573-2643 TLX: 263871

FUJITSU NORDIC AB Kung Hans Väg 12 S-19268 Sollentuna, SWEDEN TEL: (46-8) 626-6000 FAX: (46-8) 626-6711 FUJITSU ITALIA S.p.A. Via Nazario Sauro, 38 20099 Sesto S, Giovanni (MI), ITALY TEL: (39-2) 26294-1 FAX: (39-2) 26294-201

FUJITSU FRANCE S.A. 1, place des Etats-Unis Silic 310 94588 RUNGIS Cedex, FRANCE TEL: (33-1) 41-80-38-80 FAX: (33-1) 41-80-38-66

FUJITSU AUSTRALIA LIMITED 475 Victoria Avenue Chatswood. N.S.W 2067, AUSTRALIA TEL: 61-2-410-4555 FAX: 61-2-411-8603

FUJITSU HONG KONG Limited Room 2521, Sum Hung Kai Centre 30 Harbour Road Wanchal, Hong Kong TEL: 852-827-5780 FAX: 852-827-4724 TLX: 62667

FUJITSU ESPAÑA, S.A. Almagro 40, 28010 Madrid, SPAIN TEL: (34) 915818400 FAX: (34) 915818125

# NOTA IMPORTANTE

LEA ATENTAMENTE ESTE MANUAL ANTES DE USAR ESTE PRODUCTO. SI NO SE UTILIZA CORRECTAMENTE, PUEDEN PRODUCIRSE DAÑOS INESPERADOS A LOS USUARIOS Y QUIENES LES RODEAN.

Aunque hemos realizado todo el esfuerzo posible para asegurar la precisión de la información de este manual, FUJITSU no asume responsabilidad ante ninguna parte por los daños causados por errores u omisiones o por afirmaciones de ningún tipo en este manual, sus actualizaciones o sumplementos, ya sean dichos errores omisiones o afirmaciones debidas a negligencia, accidentes u otras causas. FUJITSU tampoco asume responsabilidad por la aplicación o uso de cualquier producto o sistema descritos aquí; ni responsabilidad por daños incidentales o consecuencia del uso de este manual. FUJITSU rechaza todas las garantías sobre la información aquí contenida, sean expresas, implícitas o estatutarias.

FUJITSU se reserva el derecho a realizar cambios a los productos aquí incluidos para mejorar la fiabilidad, sus funciones o el diseño sin previo aviso y sin obligaciones.

## Prefacio

En este manual se explica cómo utilizar el escáner de imágenes M3099EX/GX/EH/GH.

Este manual contiene INSTRUCCIONES DE USO, LIMPIEZA, SUSTITUCIÓN DE PIEZAS, AJUSTE y SOLUCIÓN DE PROBLEMAS.

Encontrará información básica en la Guía del usuario del M3099EX/GX/ EH/GH.

El M3099EX/GX/EH/GH es un escáner de imágenes muy rápido y funcional diseñado para archivos voluminosos, empleando sensores de imagen de dispositivo de carga acoplada (CCD). Este escáner ofrece lectura dúplex e imágenes de alta calidad, procesadas con un alimentador automático de documentos de documentos (ADF).

## Convenciones

La información especial, de advertencia y precaución, se indica así:

#### **ADVERTENCIA**

Una ADVERTENCIA indica que pueden producirse daños personales si no se sigue correctamente un procedimiento.

#### PRECAUCIÓN

Una nota de PRECAUCIÓN indica que pueden producirse daños en el escáner si no se sigue correctamente un procedimiento.

En este manual se usan los símbolos siguientes.

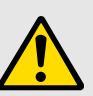

ADVERTENCIA y PRECAUCIÓN generales.

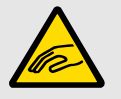

Cuidado con pillarse los dedos o la mano.

# **CONTENIDO**

|   | CAPÍTULO 1   | INSTRUCCIONES DE USO1-1Carga de documentos1-2Inserción manual de documentos1-4Unidad de transporte superior1-5                                                                                 |
|---|--------------|----------------------------------------------------------------------------------------------------|
| I | CAPÍTULO 2   | LIMPIEZA2-1Herramientas de limpieza y posición del rodillo2-2Rodillos2-3Recorridos de transporte y superficie del cristal2-5Sensores2-6Lámpara delantera2-8                                    |
|   | CAPÍTULO 3   | SUSTITUCIÓN DE PIEZAS3-1Lámpara posterior3-2Lámpara delantera3-4Rodillo (conj)3-6Correa y Correa (conj)3-8Rodillos de toma3-12Almohadilla3-14Cabeza de impresión3-16                           |
| I | 🔄 CAPÍTULO 4 | AJUSTES4-1Ajuste de presión de separación4-2Ajuste de la cabeza de impresión4-4                                                                                                    |
| I | CAPÍTULO 5   | SOLUCIÓN DE PROBLEMAS5-1Atasco de papel5-2Comprobaciones iniciales5-4El indicador check está iluminado o parpadea.5-9Mensajes y acciones5-12Lista de comprobación de problemas5-14Apéndice5-15 |

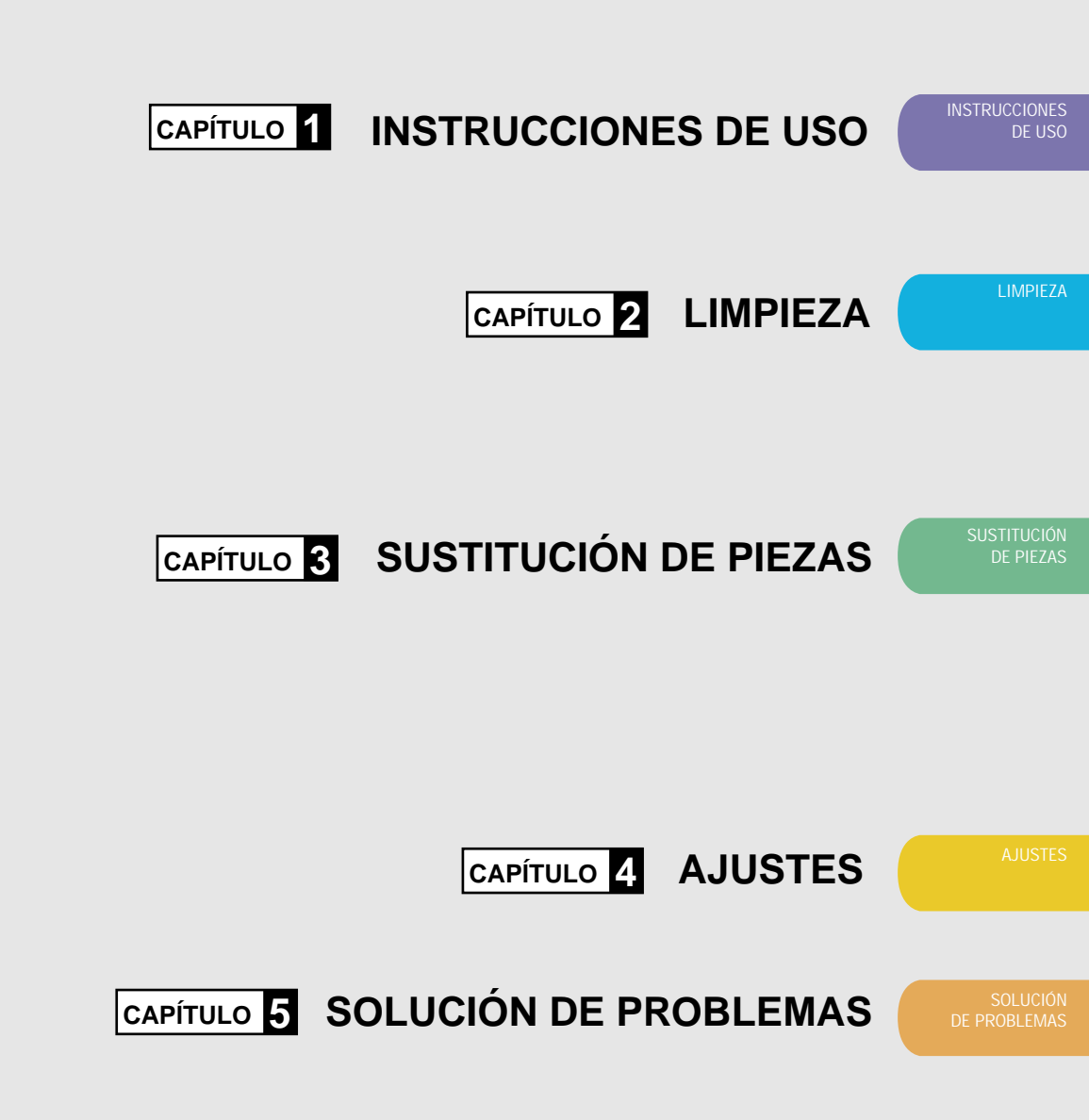

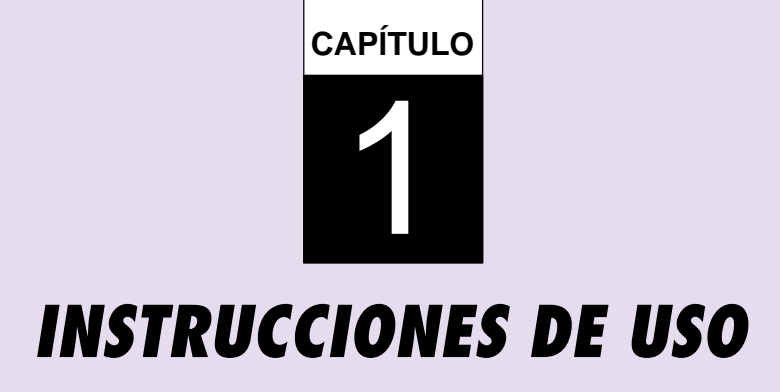

En este capítulo se explica cómo cargar documentos, cómo insertar documentos manualmente y cómo abrir/cerrar la unidad de transporte superior.

Carga de documentos

Inserción manual de documentos

Unidad de transporte superior

# Carga de documentos

Cargue el documento para leerlo.

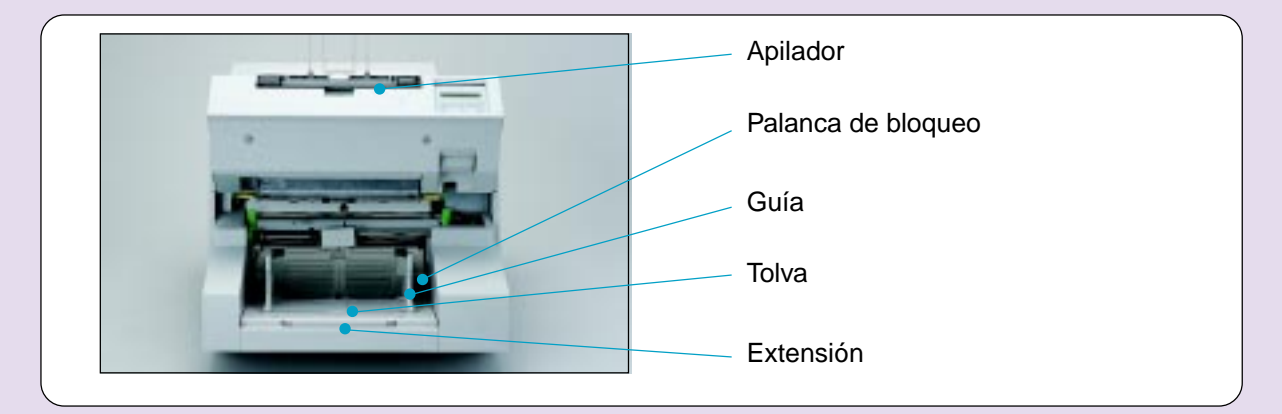

Airee las hojas antes de colocar el documento en la tolva. . 15 a 20 mm NOTA Sostenga ambos extremos y dóblelos formando un arco. Sostenga con fuerza y enderécelos. El centro de los documentos se separa y pasa aire entre ellos. Marca de línea Ajuste las guías a la anchura del documento. Palanca de bloqueo Gúía NOTA Éxtensión

Marca de

Palanca de

bloqueo

Extensión

Guía

línea

- Libere las guías con la palanca de bloqueo.
- Quite los clips y las grapas.
   Alise el papel con la mano.
- Cargue los documentos cara arriba.
- Cargue documentos
   por debajo de la marca de línea.
- Use la extensión para documentos largos.
- No mezcle documentos de distinta anchura.

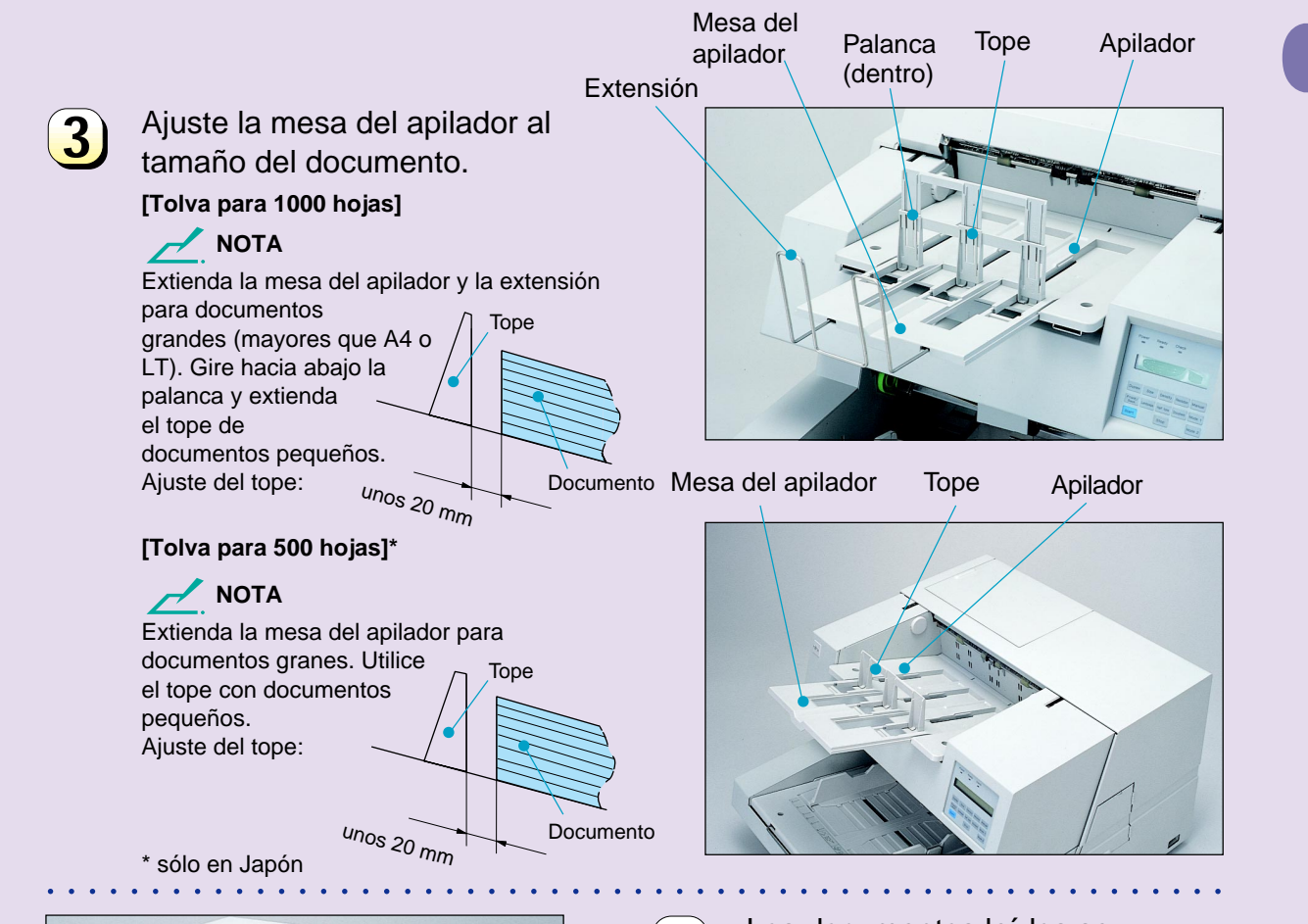

4

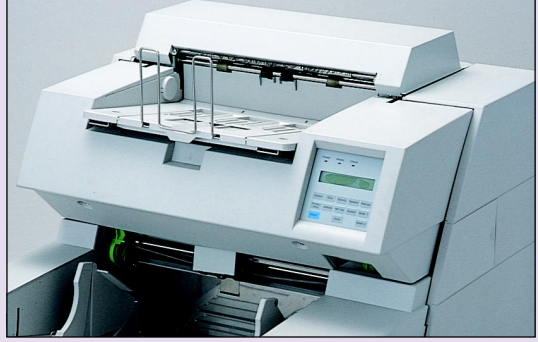

Los documentos leídos se acumulan en el apilador hasta su retirada.

## Inserción manual de documentos

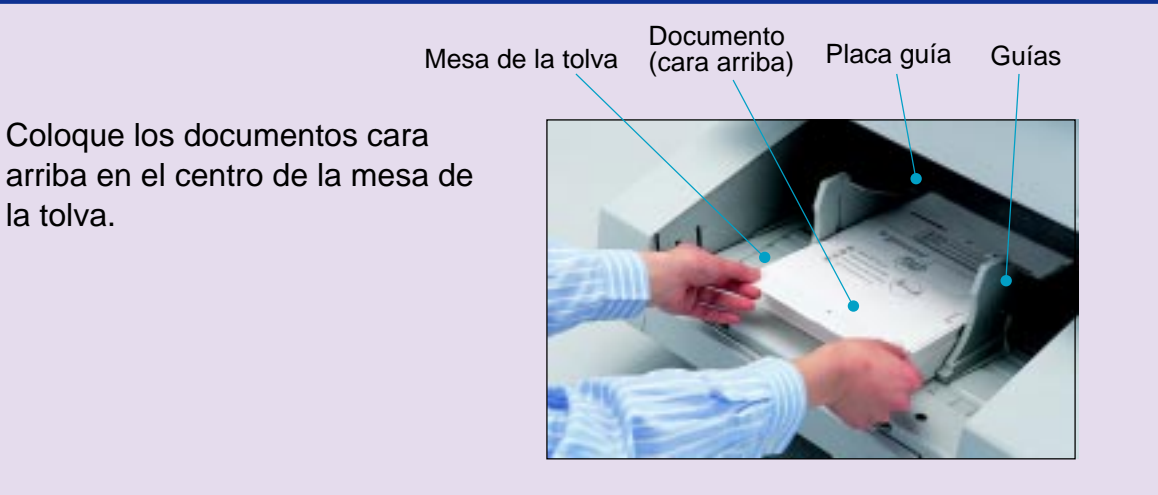

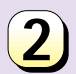

1)

Inserte los documentos hasta que su borde delantero toque la placa guía de la mesa de la tolva y ajuste las guíeas al tamaño de documento. ADVERTENCIA Antes de bajar la unidad, asegúrese de que en el área entre el aparato principal y la unidad de transporte no hay objetos o dedos.

# Unidad de transporte superior

### Unidad de transporte superior

Levante la palanca situada bajo el panel del usuario para abrir la unidad de transporte superior.

Asegúrese de que la unidad de transporte superior está en la posición de bloqueo antes de manipular dentro del escáner.

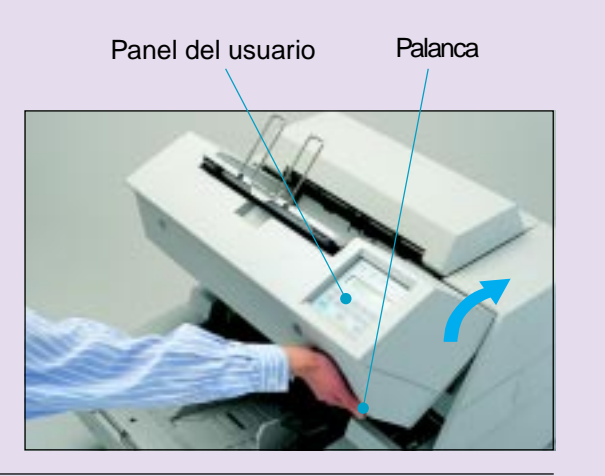

### Cierre de la unidad de transporte superior

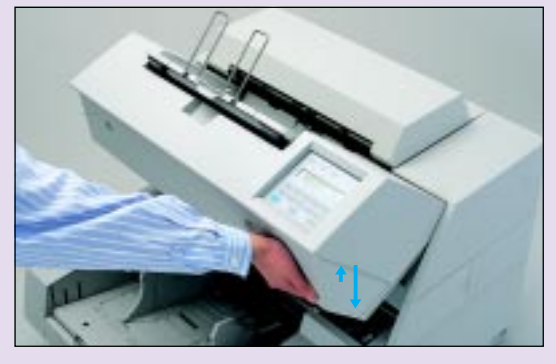

1

Levante la unidad de transporte superior para liberar el bloqueo.

Baje la unidad de transporte superior con ambas manos.

**NOTA** Presione con ambas manos la unidad de transporte superior para fijar el blogueo.

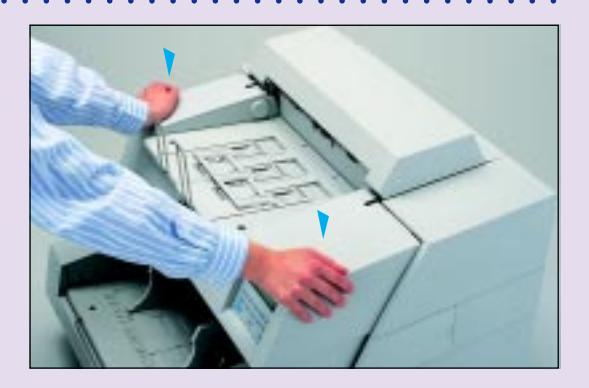

A PRECAUCIÓN

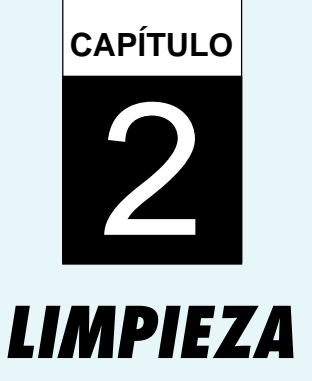

En este capítulo se describen las herramientas de limpieza y la posición del rodillo, así como la limpieza de rodillos, recorridos de transporte y superficie del cristal, sensores de la parte posterior y lámpara de la parte delantera.

Herramientas de limpieza y posición del rodillo

**Rodillos** 

Recorridos de transporte y superficie del cristal

**Sensores** 

Lámpara delantera

# Herramientas de limpieza y posición del rodillo

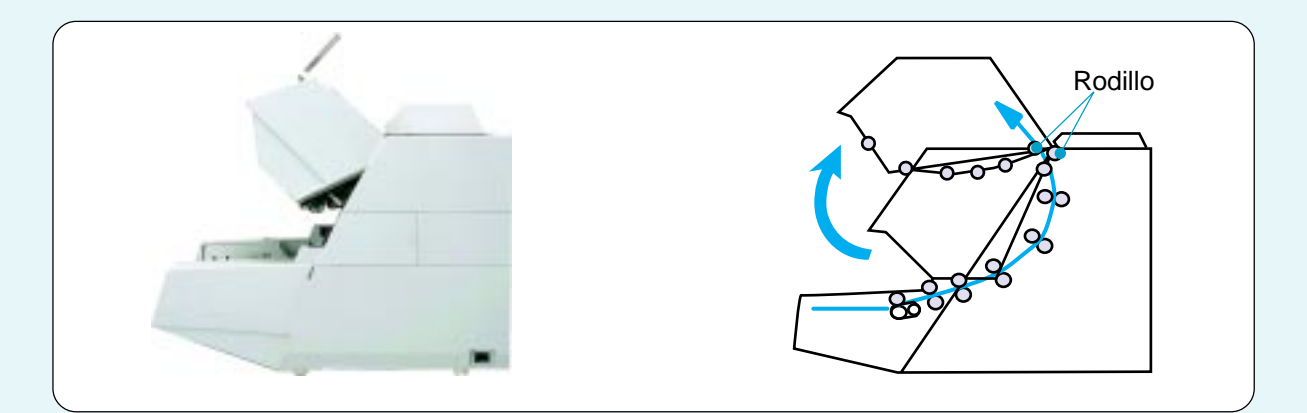

| Hoja de limpieza      | CA99501-0016 | Cada 50.000 hojas                     | 20 hojas/paquete |
|-----------------------|--------------|---------------------------------------|------------------|
|                       | (*)          |                                       |                  |
| Limpiador F2          | CA99501-0014 | <ul> <li>Lámpara delantera</li> </ul> | 1 botella        |
|                       | (*)          | Cada 100.000 hojas                    |                  |
|                       |              | Correa/Rodillo                        |                  |
|                       |              | Cada 100.000 hojas                    |                  |
| Alcohol de isopropilo | CA99501-0013 | Otros                                 | 1 botella        |
| o Limpiador F1        | (*)          | Cada 200.000 hojas                    |                  |
|                       |              |                                       |                  |
|                       |              |                                       |                  |
|                       |              |                                       |                  |
|                       |              |                                       |                  |
| Palillo con algodón   |              |                                       |                  |
|                       |              |                                       |                  |
| Paño seco             |              |                                       |                  |

\*: Póngase en contacto con el distribuidor. El número de tipo puede variar según el país.

### 

Cuando se utilice el papel siguiente, puede ser preciso limpiar con mayor frecuencia.

- Papel con superifice suave como papel satinado (limpieza cada 2 o 3 días).
- Papel con casi toda el área impresa (limpieza cada 2 o 3 días).
- Papel con recubrimientos especiales como papel de calco sin carbón (limpieza diaria)

# Rodillos

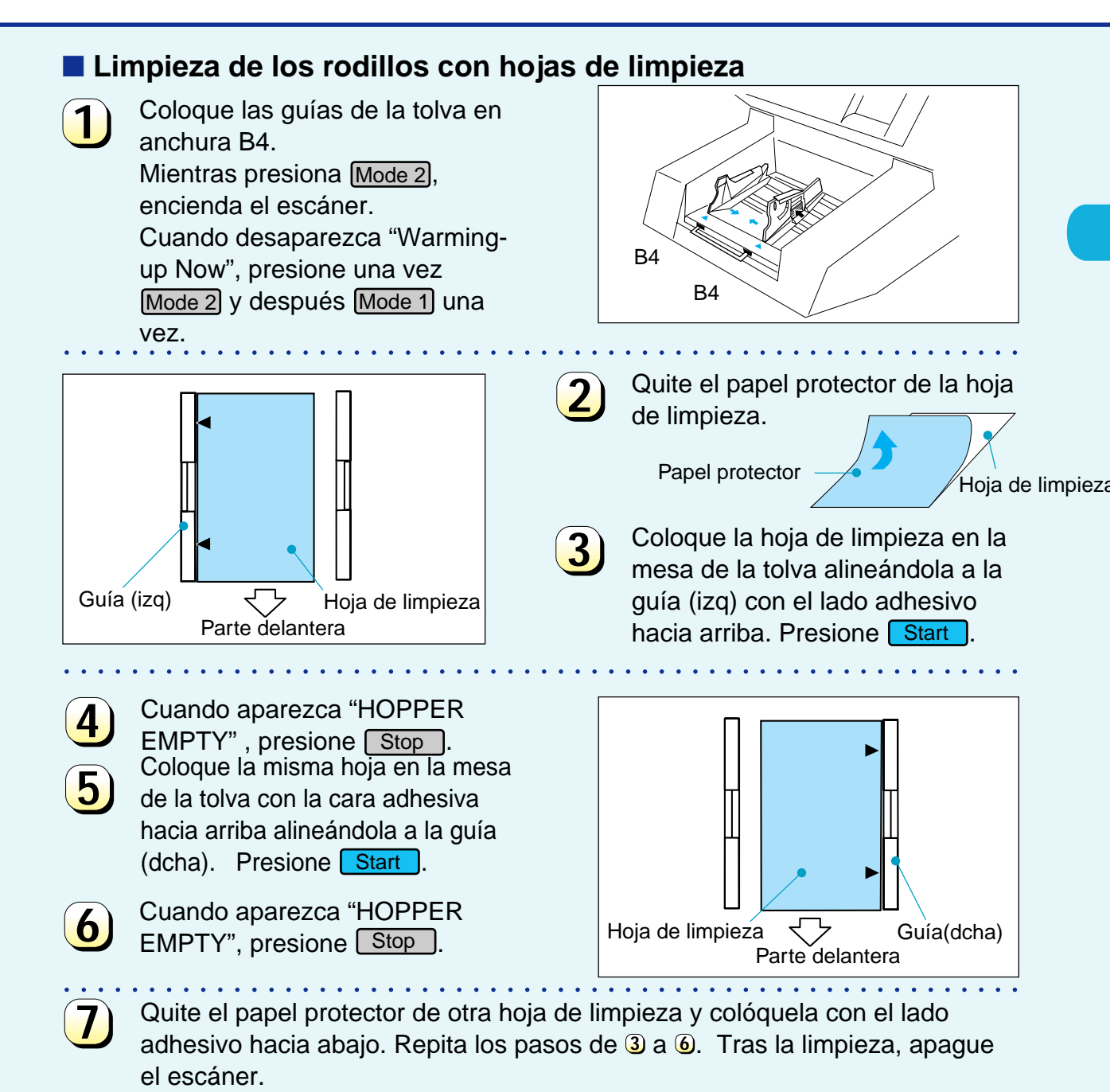

### Limpieza de los rodillos con un paño seco, alcohol de isopropilo o Limpiador F1

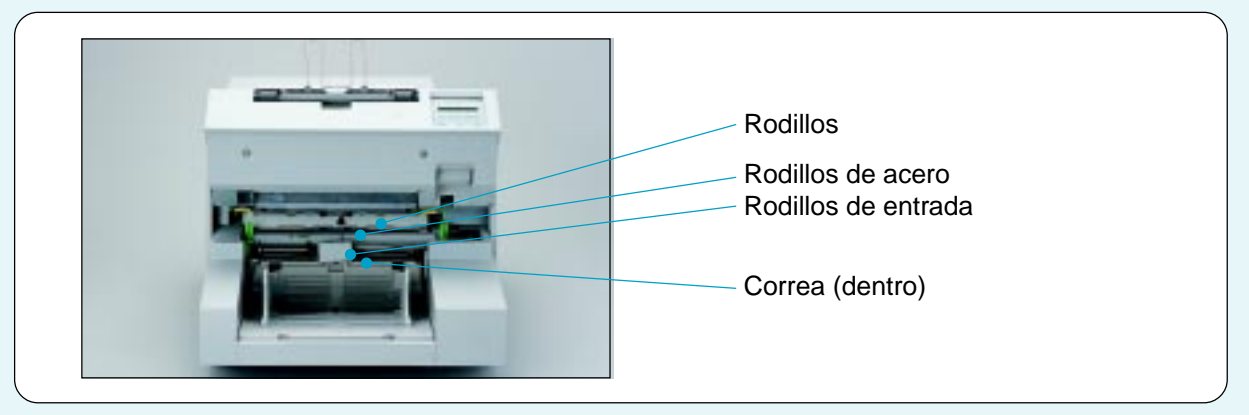

- Abra la unidad de transporte superior.
  - Aplique alcohol de isopropilo o limpiador F1 al paño.

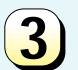

Frote los rodillos de entrada, la cinta y los rodillos superior e inferior de la unidad de transporte.

Rodillos Rodillos de entrada Correa (dentro)

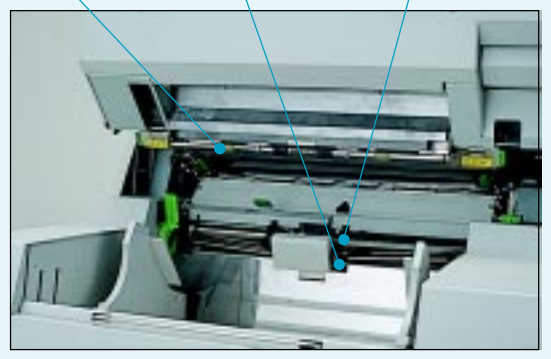

Deje que seque.

### Limpieza de los rodillos de acero con Limpiador F2

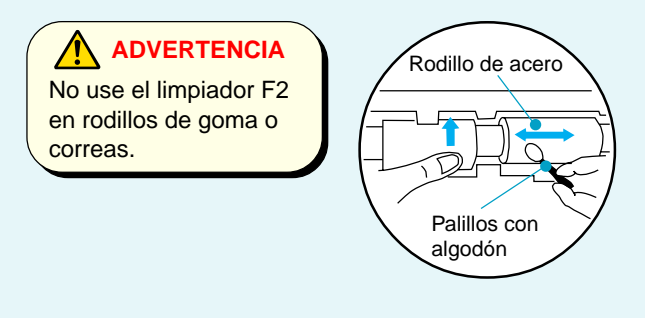

Abra la unidad de transporte superior.

Humecezca un palillo con limpiador F2.

Frote la superficie del rodillo mientras gira manualmente su eje.

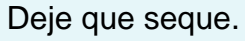

3

# Recorridos de transporte y superficie del cristal

### Limpieza de los recorridos de transporte

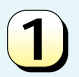

Abra la unidad de transporte superior.

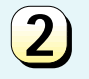

Frote los recorridos de transporte con un paño seco o mojado con alcohol de isopropilo o limpiador F1.

**Nota** Utilice una aspiradora para eliminar el polvo de papel de los recorridos de transporte.

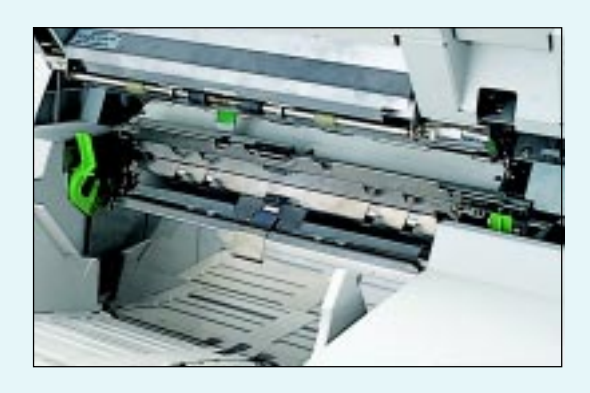

### Limpieza de la superfcie del cristal

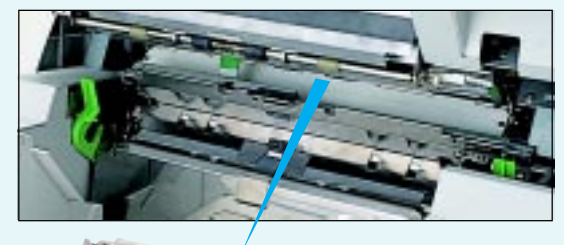

1

Abra la unidad de transporte superior.

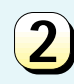

Empuje hacia abajo las lengüetas de la guía de hojas para extraerla.

Conjunto de guía de hojas

3

Frote el cristal con un paño seco (o humedecido con alcohol de isopropilo o limpiador F1 si es preciso).

Alinee el conjunto de guía de hojas en los rieles de guía y devuélvalo a su posición.

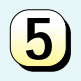

Cierre la unidad de transporte superior.

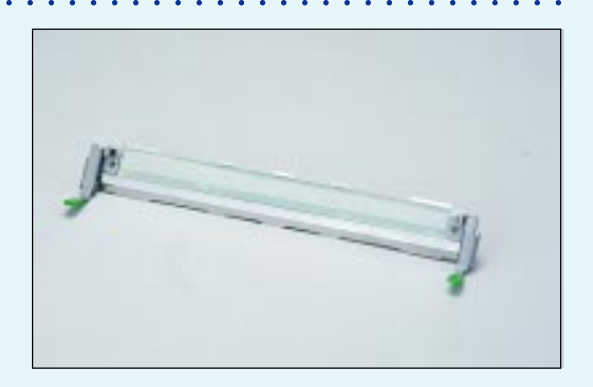

## Sensores

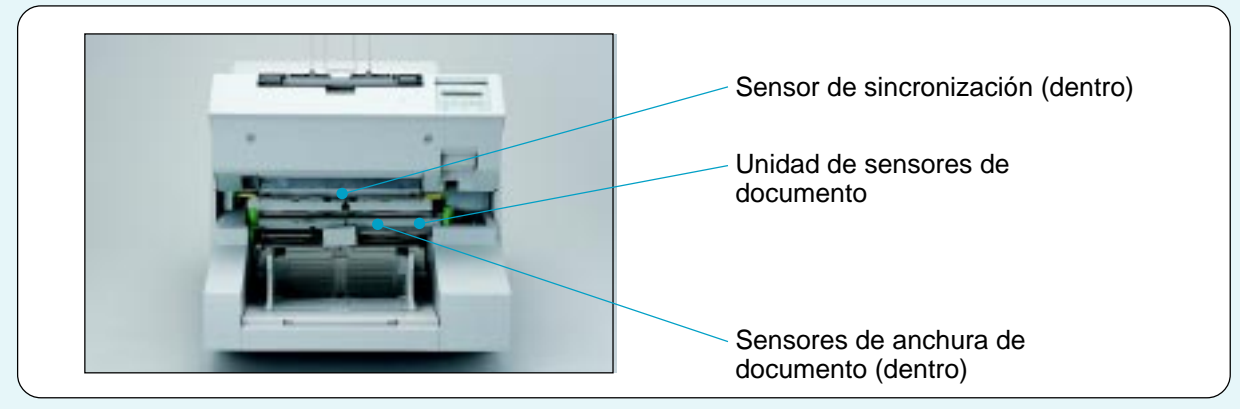

### Sensores de anchura de documento/de documento

- Abra la unidad de transporte superior.

Abra y sostenga la unidad de sensores de anchura de documento.

3

Limpie los cuatro sensores con un paño seco (o humedecido con alcohol de isopropilo si es preciso).

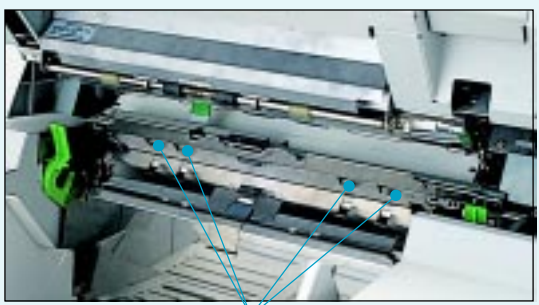

Sensores de anchura de documento

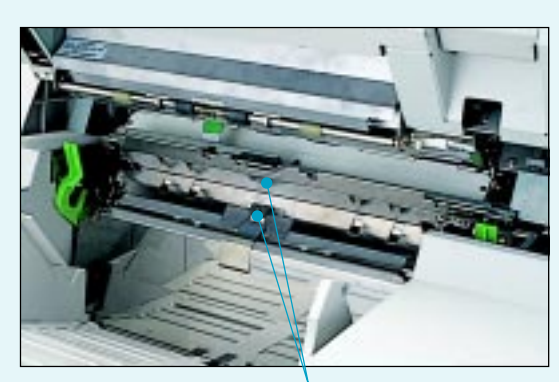

Sensores de documento

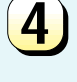

Limpie los dos sensores de documento con un paño seco (o humedecido con alcohol de isopropilo si es preciso).

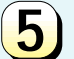

Cierre la unidad de sensores.

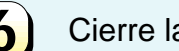

Cierre la unidad de transporte superior.

### Sensor de sincronización

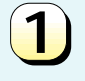

Abra la unidad de transporte superior.

Frote el sensor de sincronización del 2 recorrido de transporte con un paño seco (o humedecido con alcohol de isopropilo si es preciso).

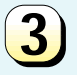

Cierre la unidad de transporte superior.

#### Sensor de sincronización

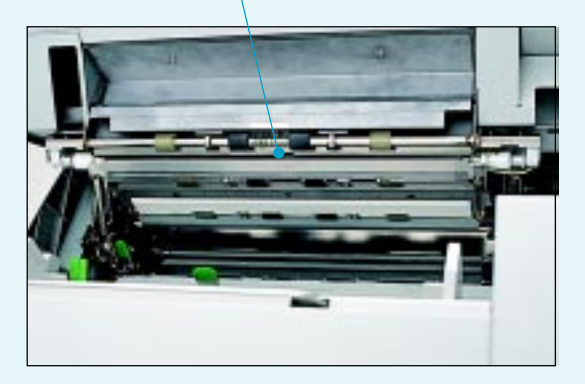

### Sensor de expulsión

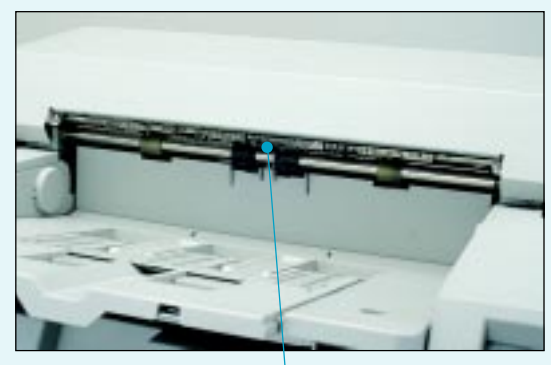

(lado posterior) Sensor de expulsión Abra la unidad de transporte superior.

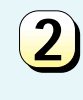

Frote el sensor de expulsión con un paño seco (o humedecido con alcohol de isopropilo si es preciso).

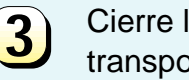

Cierre la unidad de transporte superior.

# Lámpara delantera

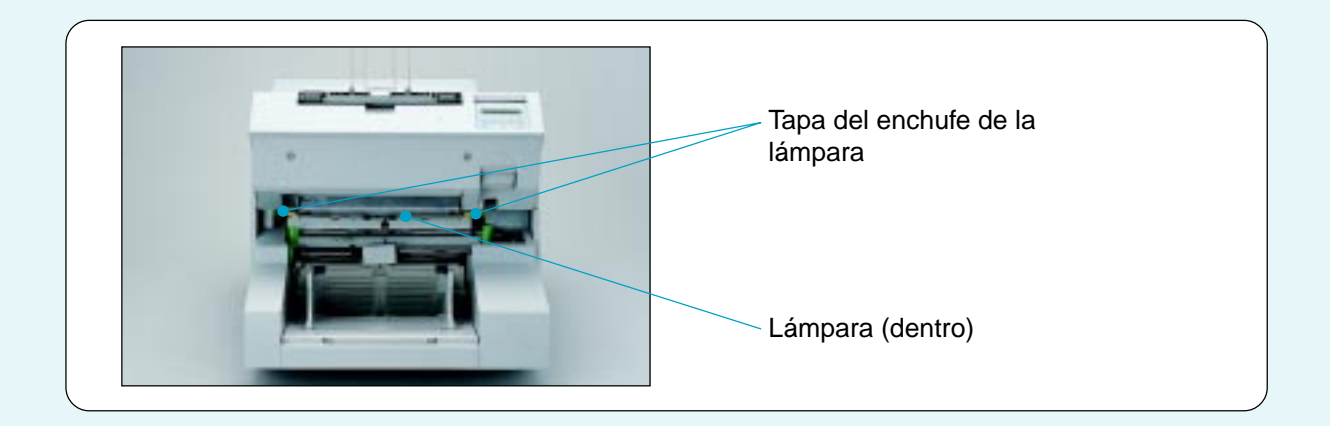

Abra la unidad de transporte superior.

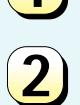

Quite las dos tapas del enchufe (clips con forma de U) tirando de las lengüetas verdes hacia sí.

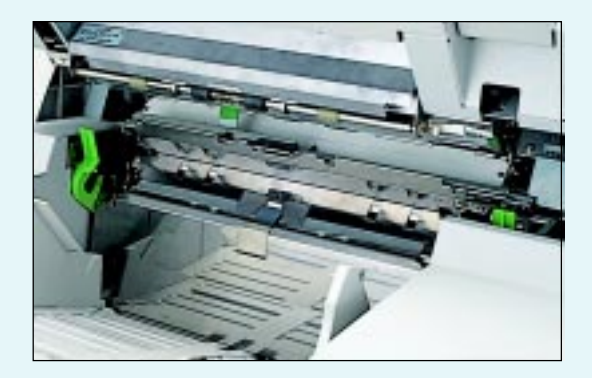

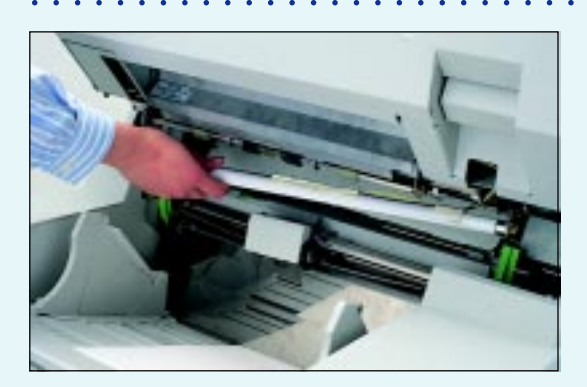

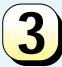

Rote la lámpara medio giro y tire hacia abajo.

No tire del cable del calentador.

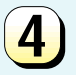

Limpie la porción clara de la lámpara con un paño seco.

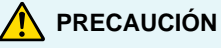

#### No quite la cinta del calentador.

• No cambie la posición del calentador.

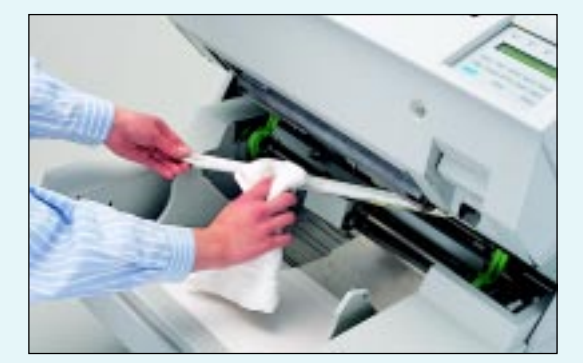

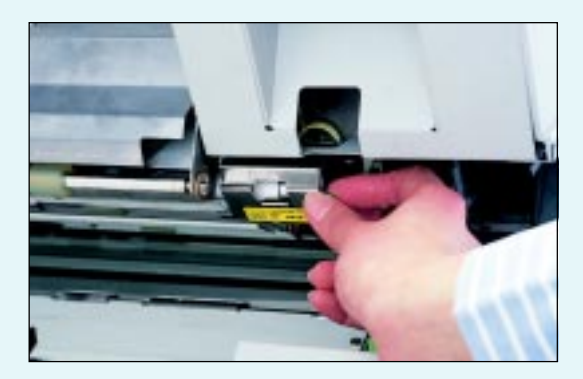

Alinee las dos tapas metálicas de enchufe y encájelas en los extremos.

### 🕂 PRECAUCIÓN

Al volver a colocar el soporte derecho, no atrape el cable del calentador. (amarillo/negro 4 cables)

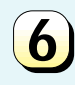

5

# Cierre la unidad de transporte superior.

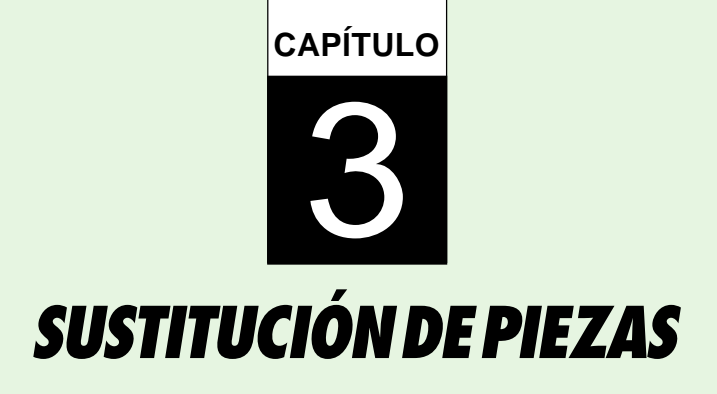

En este capítulo se explica cómo sustituir piezas del escáner.

Lámpara posterior

Lámpara delantera

Rodillo (conj)

Correa y Correa (conj)

Rodillos de toma

Almohadilla

Cabeza de impresión

# Lámpara posterior

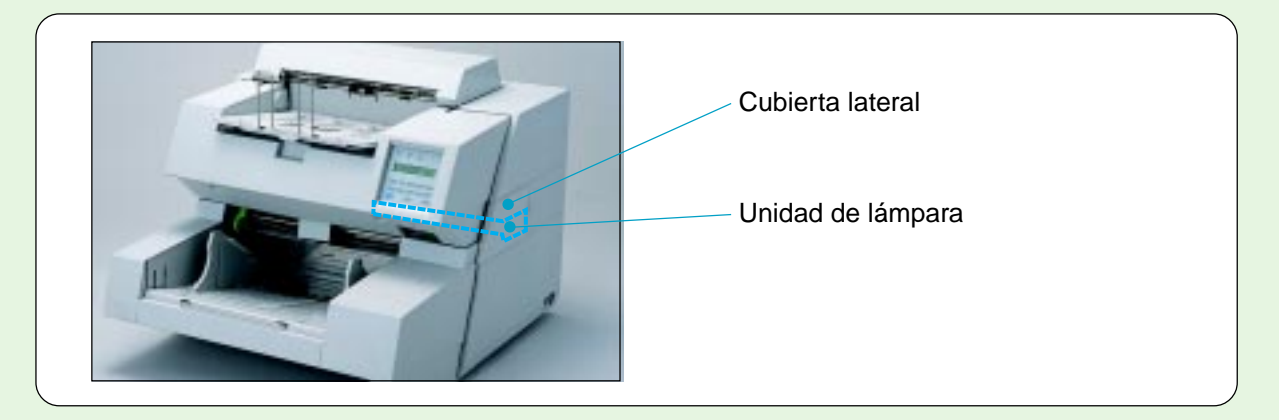

Deslice y abra la cubierta lateral.

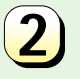

- Afloje el tornillo de mano.
- 3
- Saque la unidad de lámpara.

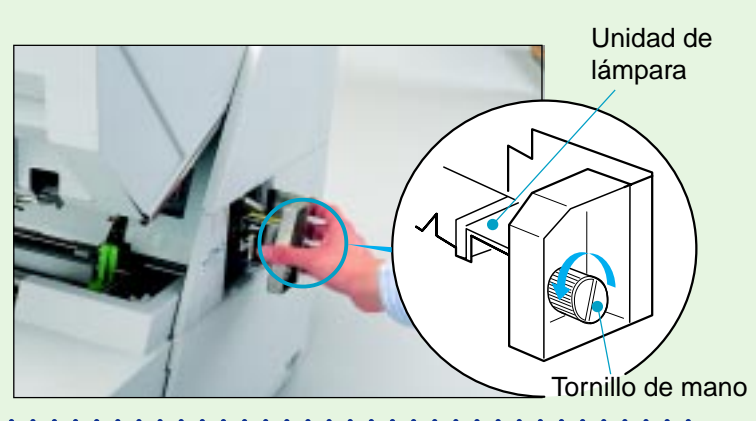

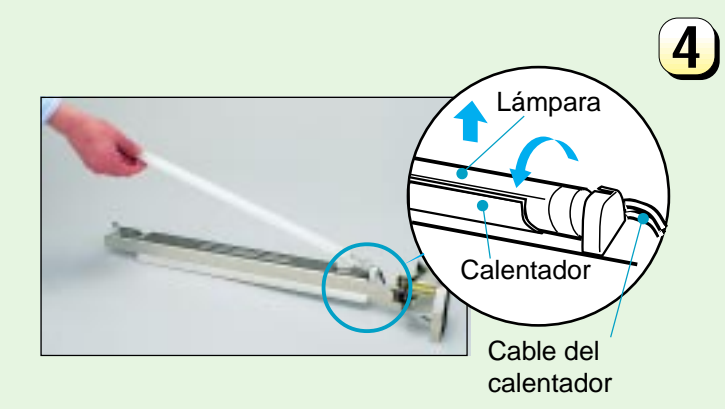

Rote la lámpara para que los dos terminales de cada extremo se alineen con la ranura del enchufe de lámpara y extraiga la lámpara.

**PRECAUCIÓN** No tire del cable del calentador.

#### ADVERTENCIA

No sustituya la lámpara sin apagar el escáner. Espere al menos 3 minutos tras apagar el escáner antes de tocar la lámpara.

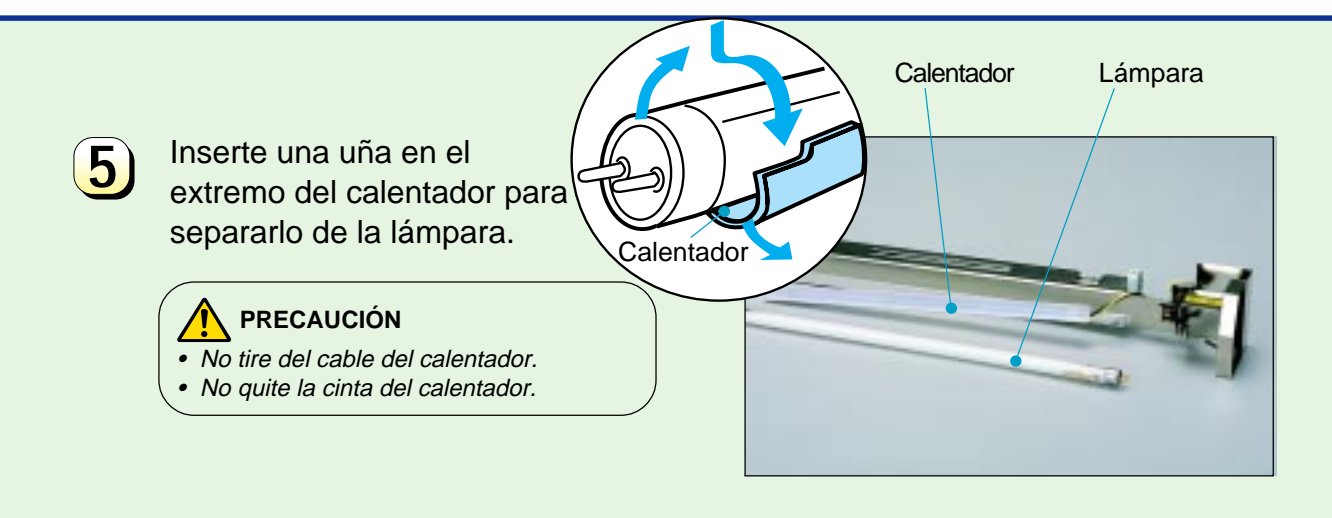

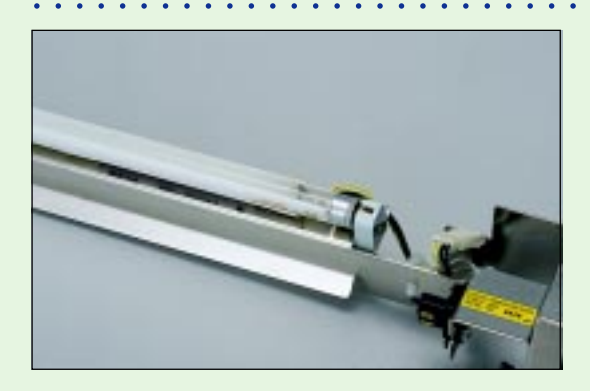

8 Reinstale la unidad de lámpara usando las dos ranuras (① y ②) y la placa guía (③).

 Apriete el tornillo de mano y reinstale la cubierta lateral.
 Si el tornillo de mano está flojo, puede aparecer el mensaje de error "COVER OPEN". Conecte otra lámpara al calentador. Asegúrese de colocar hacia arriba la parte clara de la lámpara y de centrarla en el calentador, porque si no pueden aparecer bandas negras en la imagen.

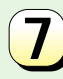

6

Inserte los terminales de la lámpara en el enchufe y rote hasta que la parte clara quede hacia arriba.

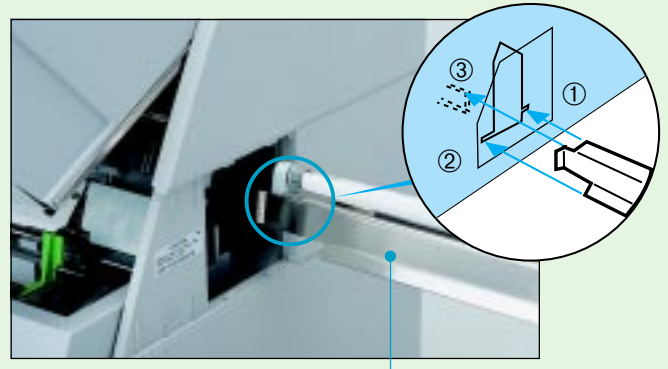

Unidad de lámpara

# Lámpara delantera

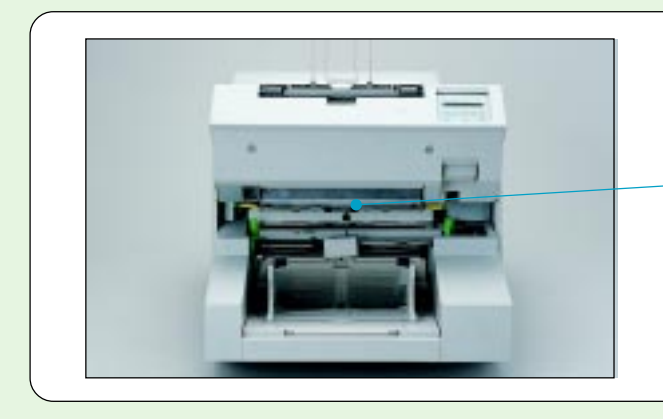

- Lámpara y calentador delanteros (dentro)

Abra la unidad de transporte superior.

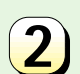

Quite las dos tapas metálicas de enchufes de lámpara (muelles en forma de U) tirando de los soportes verdes hacia sí.

Cubierta metálica

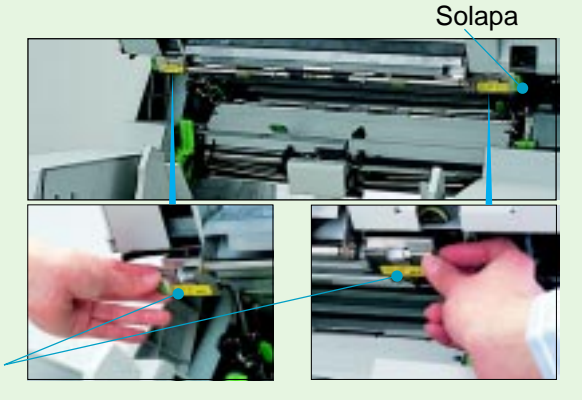

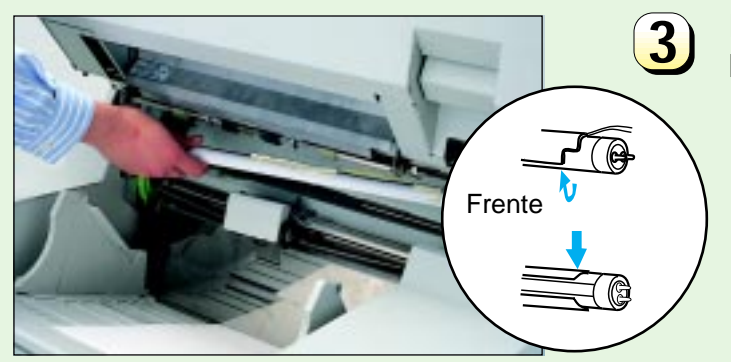

Rote la lámpara medio giro y tire hacia abajo de ella.

#### 

No sustituya la lámpara sin apagar el escáner. Espere al menos 3 minutos tras apagar el escáner antes de tocar la lámpara.

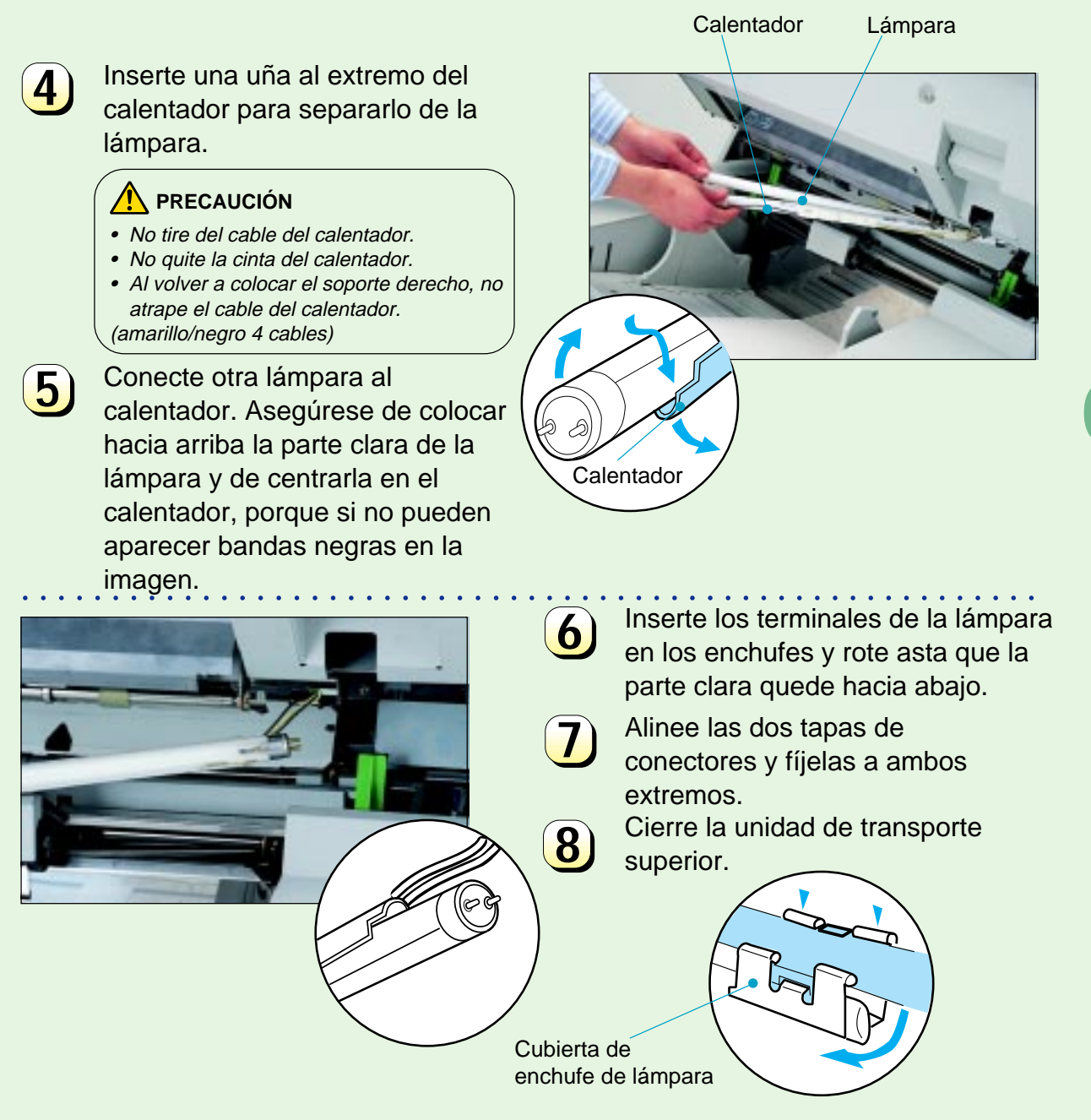

# Rodillo (conj)

### Use el contador de abrasión al cambiar el rodillo (conj). (Véase el apéndice)

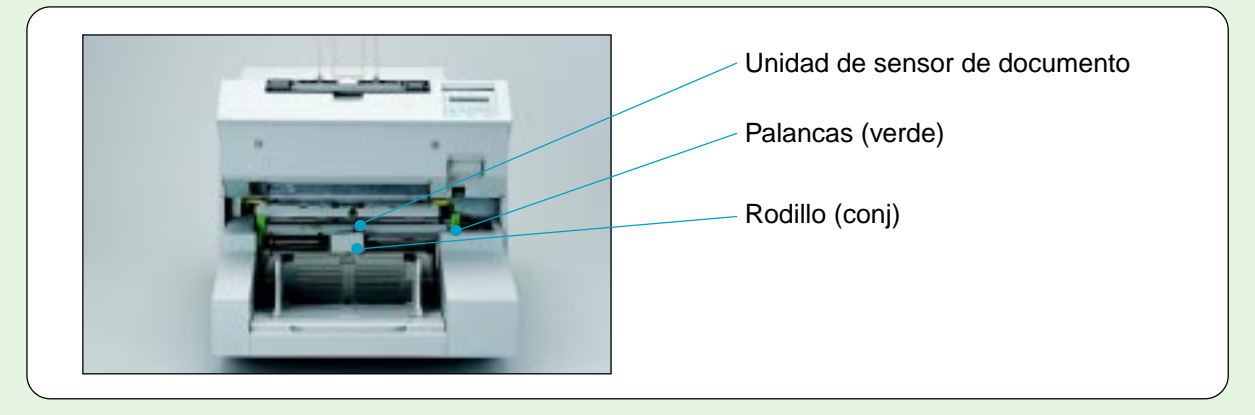

Abra la unidad de transporte superior.

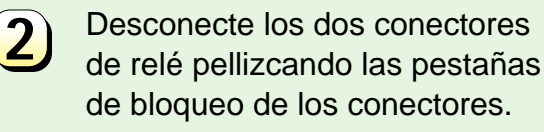

No tire del cable.

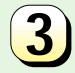

Suelte las dos palancas (verde) y tire de ellas hacia sí.

Conectores

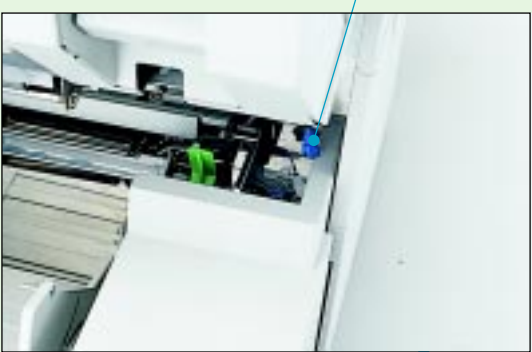

Palancas (verde)

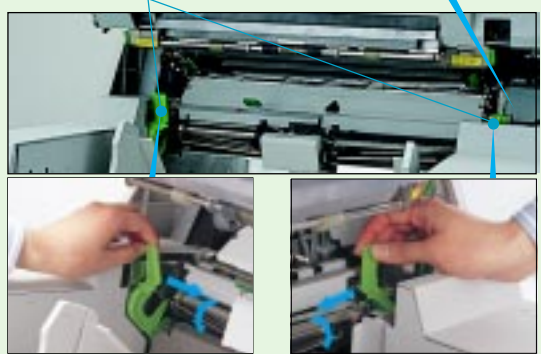

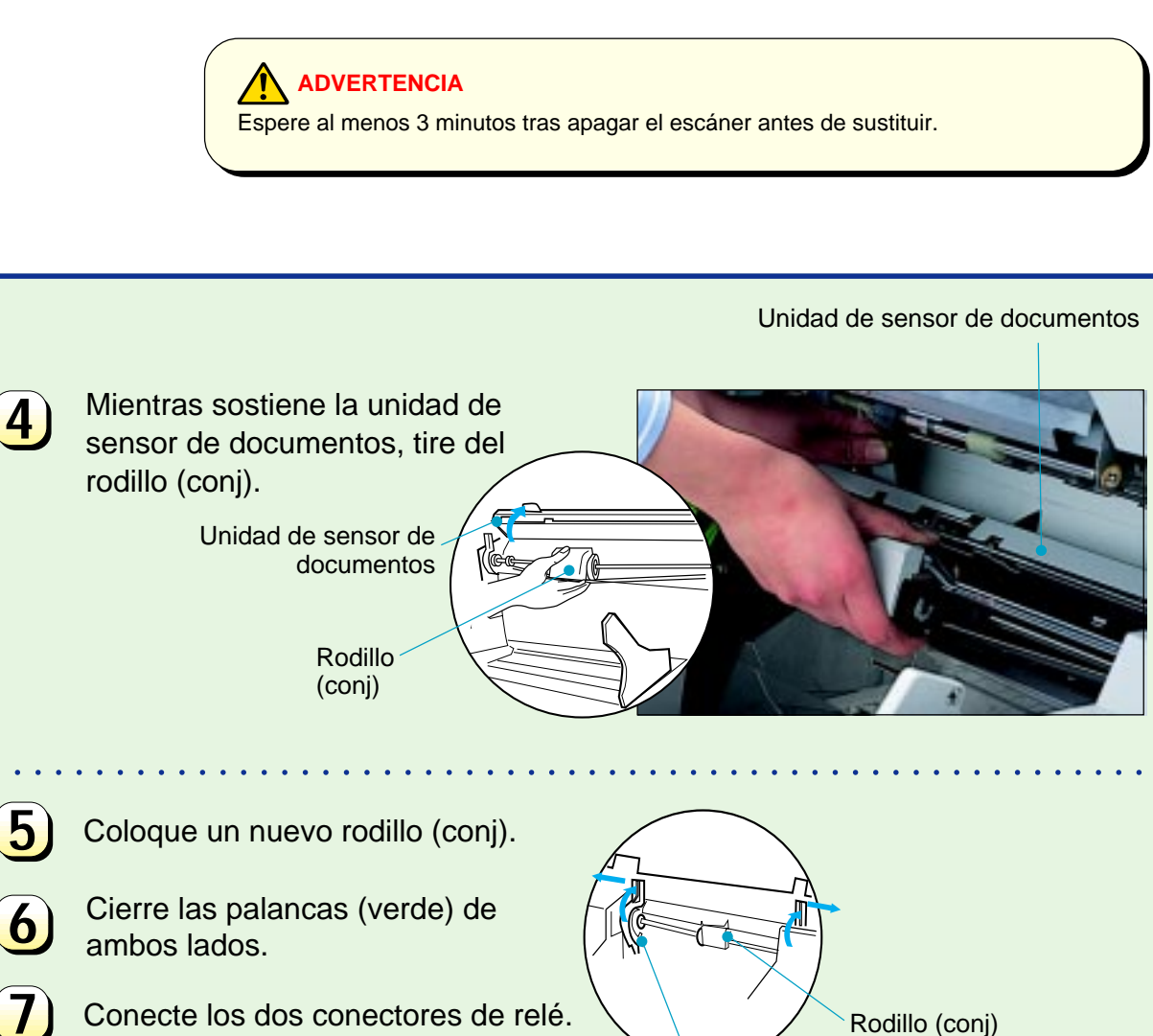

Cierre la unidad de transporte superior.

8

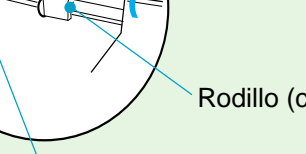

Palancas (verde)

# Correa y Correa (conj)

Use el contador de abrasión al cambiar la correa. (Véase el apéndice)

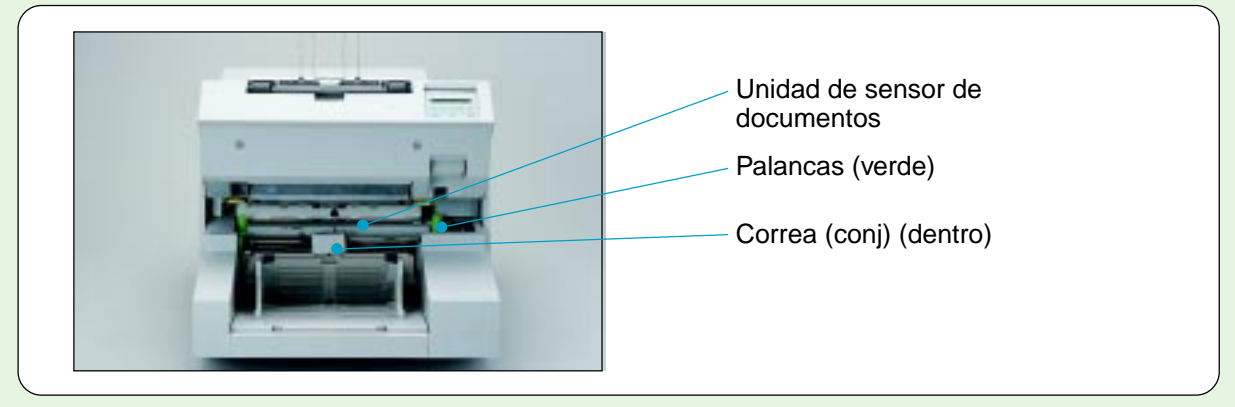

Abra la unidad de transporte superior.

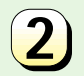

Suelte las dos palancas (verde) y tire de ellas hacia sí.

Palancas (verde)

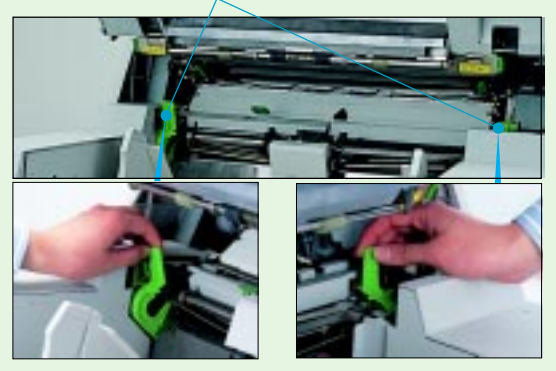

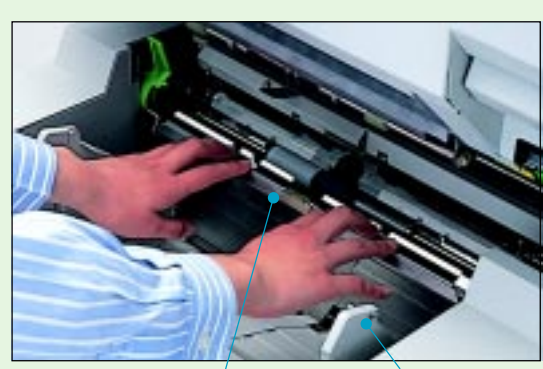

Placa guía

Guía

3

Mientras sostiene el sensor de documentos, quite el rodillo (conj).

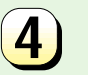

Ajuste las guías a anchura B4.

5 Sostenga la placa guía en la parte superior y tire de ella hacia fuera mientras presiona la parte inferior con el pulgar.

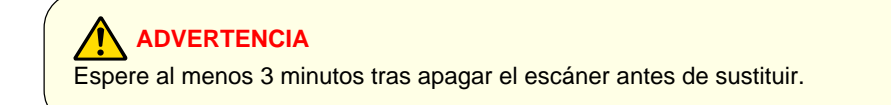

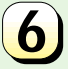

8

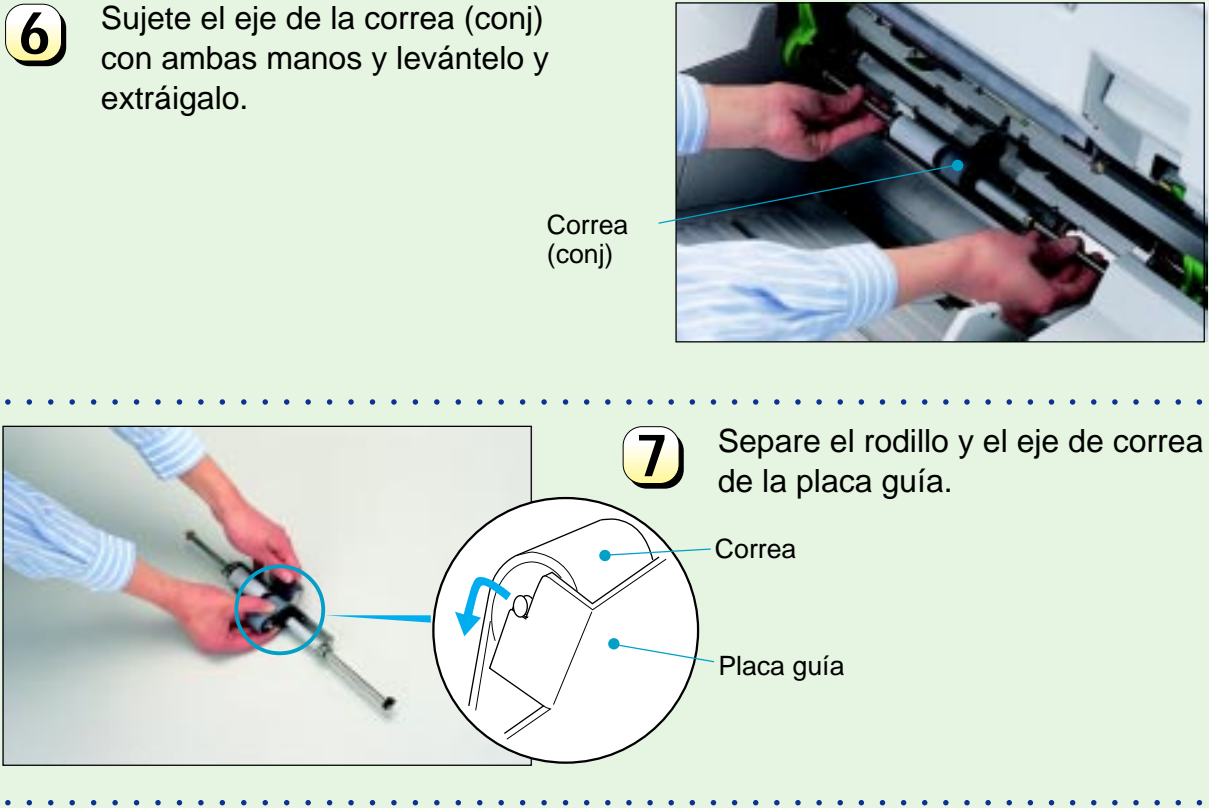

Quite el rodillo de correa y deslice la correa fuera del eje.

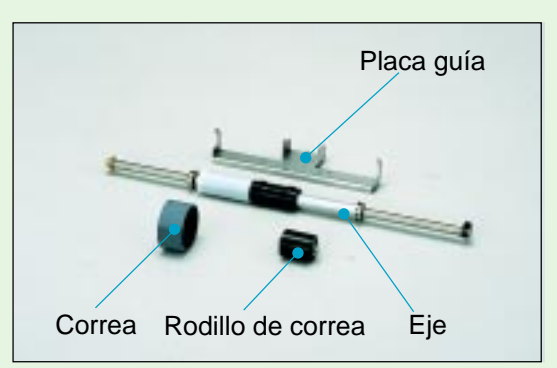

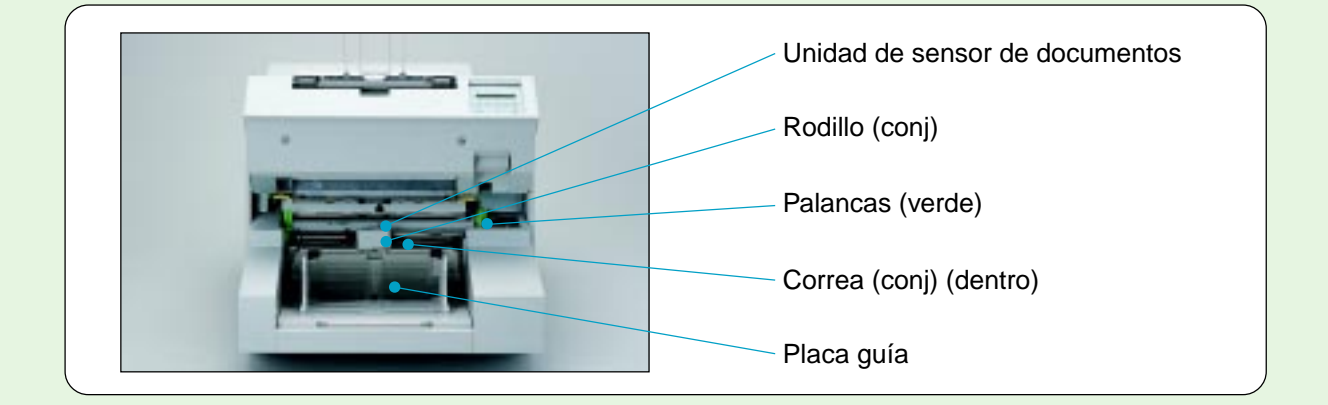

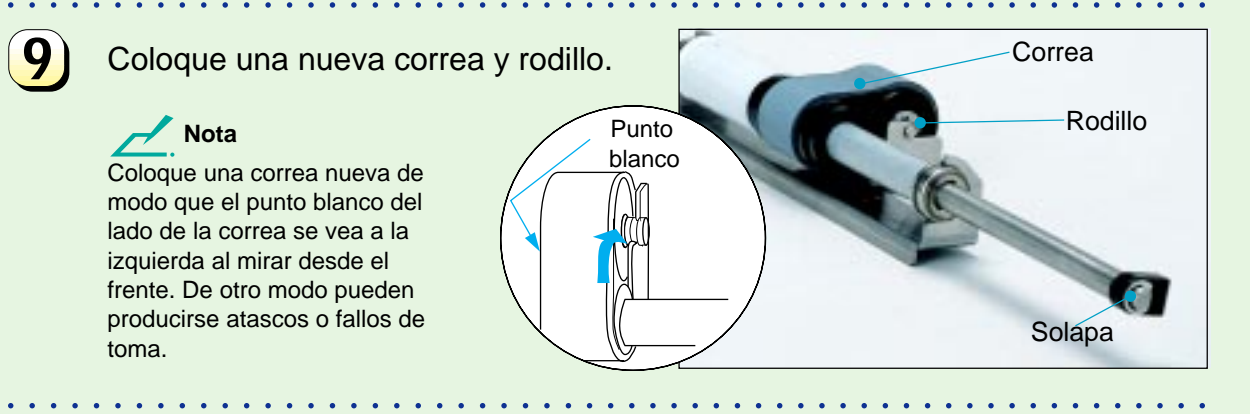

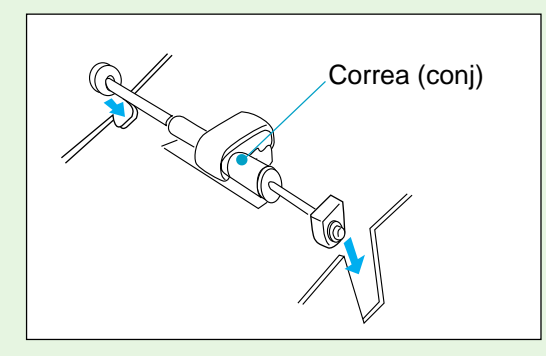

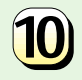

Alinee la solapa del extremo del eje y reinstale la correa (conj).

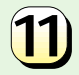

### Reinstale la placa guía.

### Nota

Confirme que la placa guía está bien instalada. Si está mal conectada, producirá atascos de papel y ruido al entrar en contacto con la mesa de la tolva.

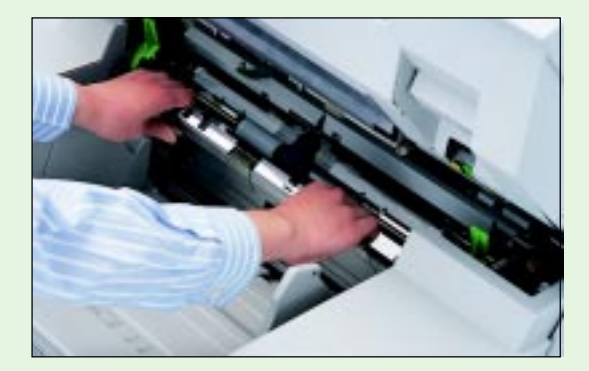

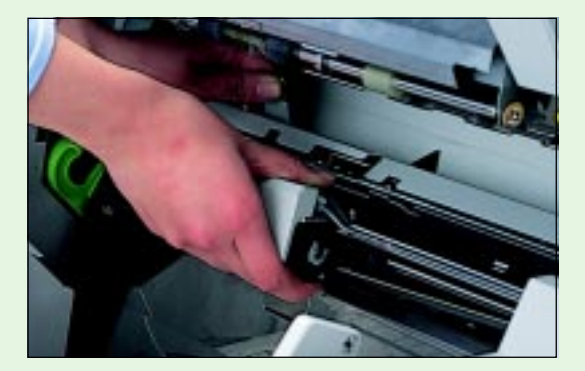

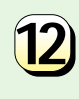

Mientras sostiene la unidad de sensor de documentos, reinstale el rodillo (conj).

**13)** Cie

Cierre las dos palancas (verde).

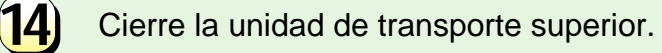

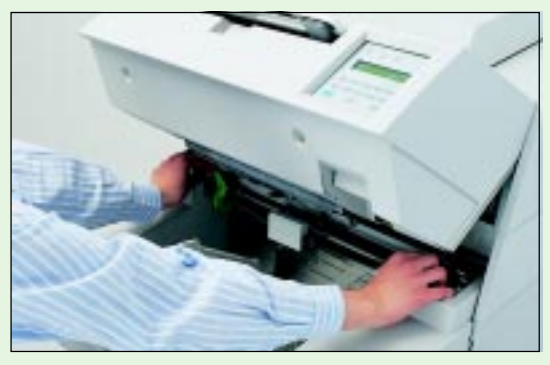

# Rodillos de toma

Use el contador de abrasión al cambiar los rodillos de toma (véase el apéndice).

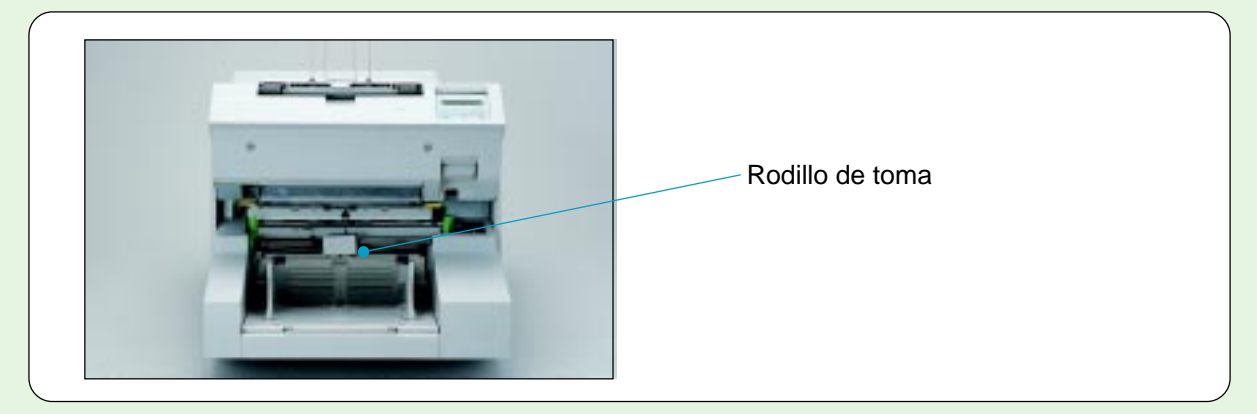

Abra la unidad de transporte superior.

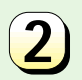

Quite el rodillo (conj) (véase p3-6) antes de extraer los clips con forma de U.

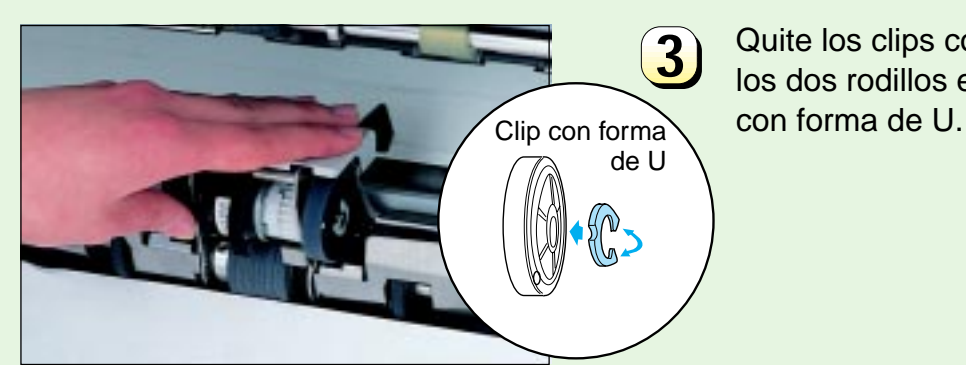

Quite los clips con forma de U de los dos rodillos extrayendo el clip con forma de U.

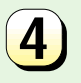

# Quite los rodillos de toma y sustitúyalos por piezas nuevas.

**Nota** Asegúrese de que

Asegúrese de que el punto blanco de cada rodillo queda a la derecha. De otro modo pueden producirse atascos o fallos de toma.

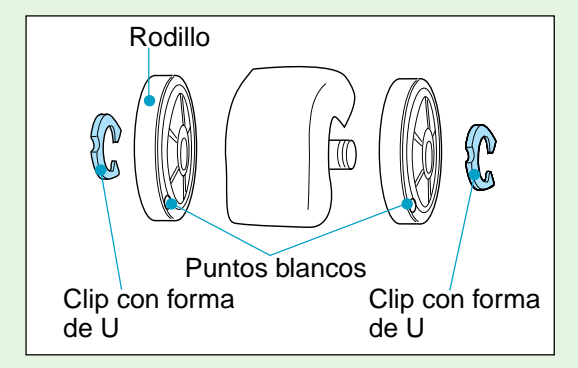

# Almohadilla

Use el contador de abrasión al cambiar la almohadilla. (Véase el apéndice)

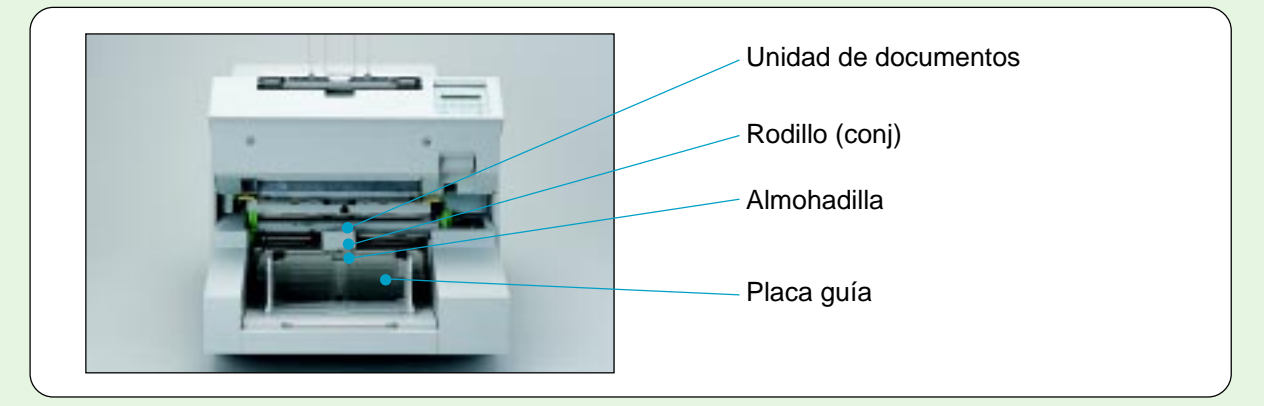

Abra la unidad de transporte superior.

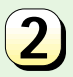

Mientras sostiene levantada la unidad de documentos, quite el rodillo (conj).

Rodillo (conj)

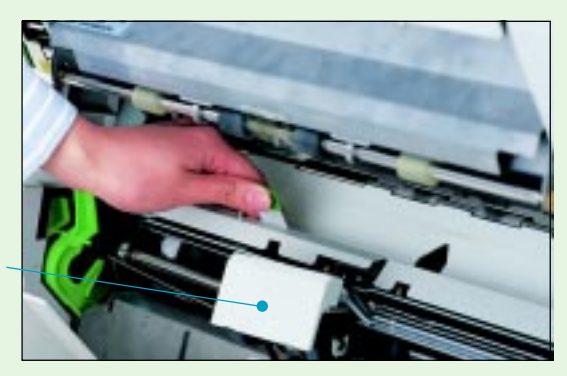

Coloque las guías en anchura B4.

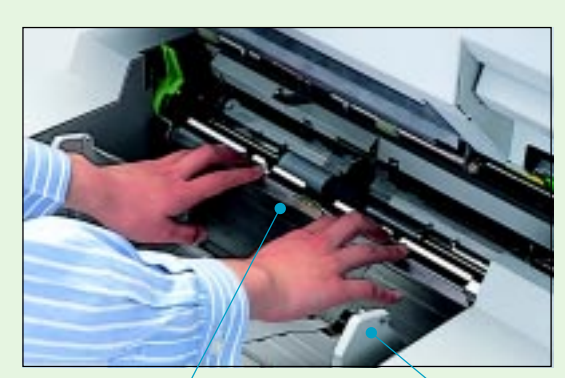

Placa guía

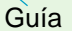

3

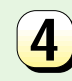

Quite la placa guía.

ADVERTENCIA Espere al menos 3 minutos tras apagar el escáner antes de sustituir.

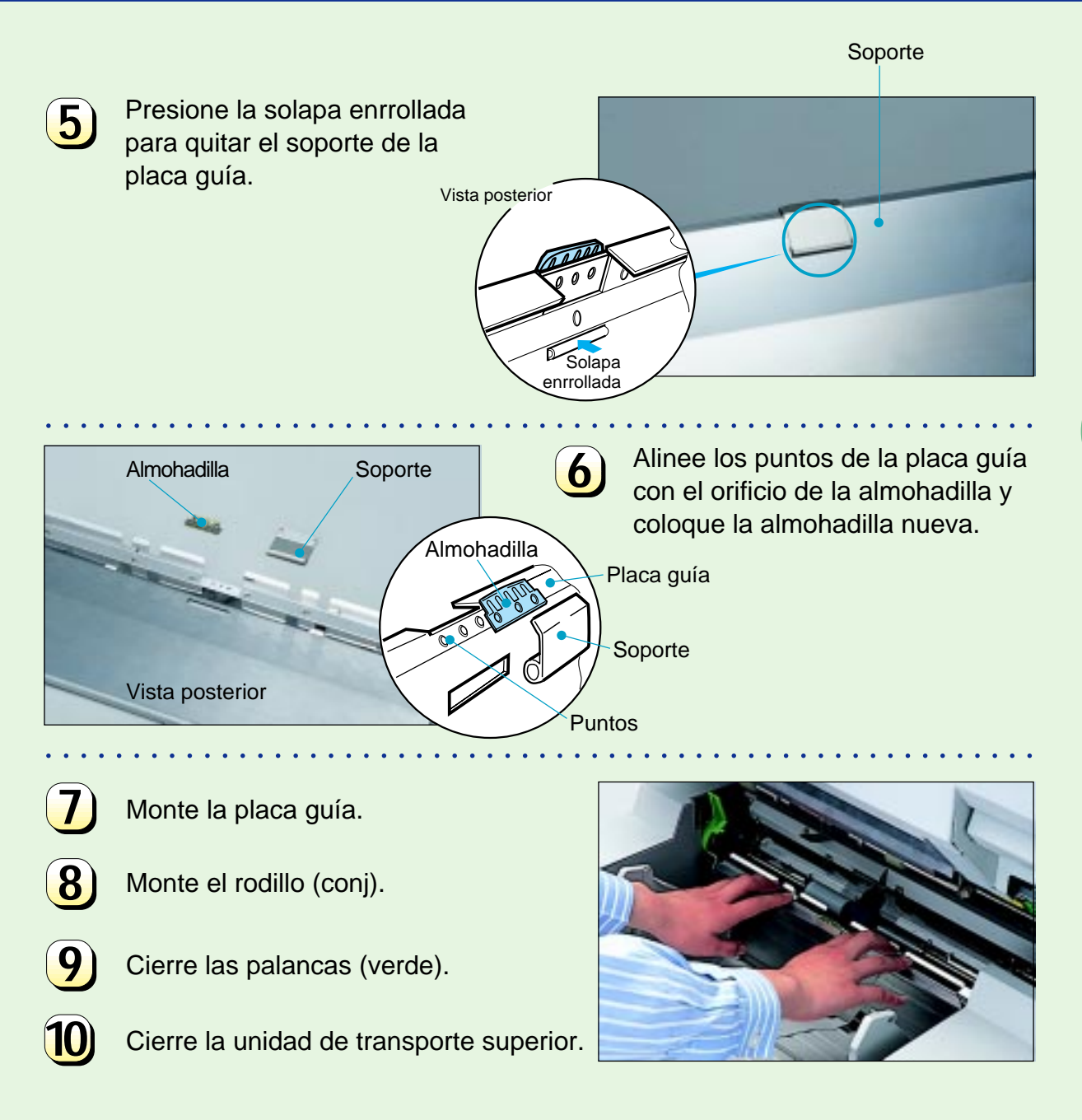

# Cabeza de impresión

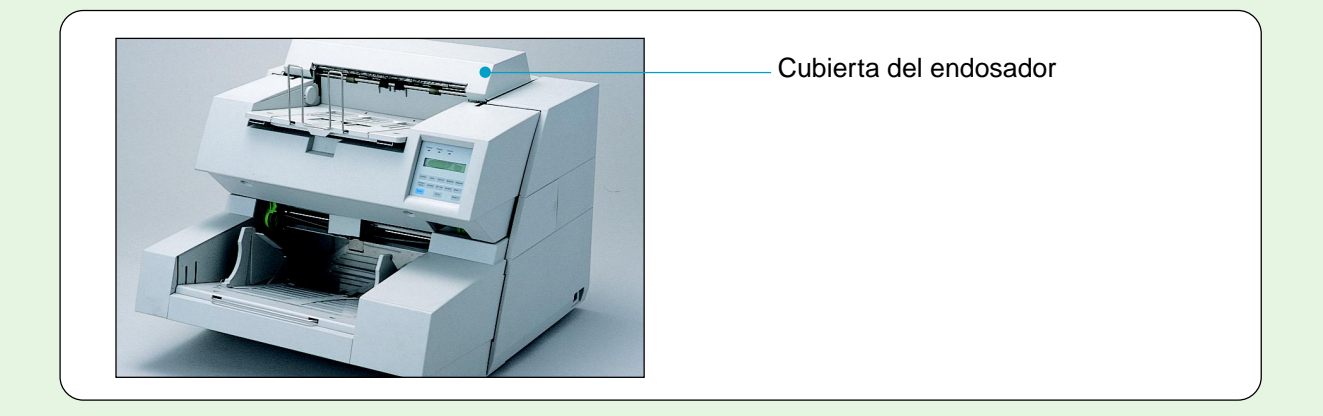

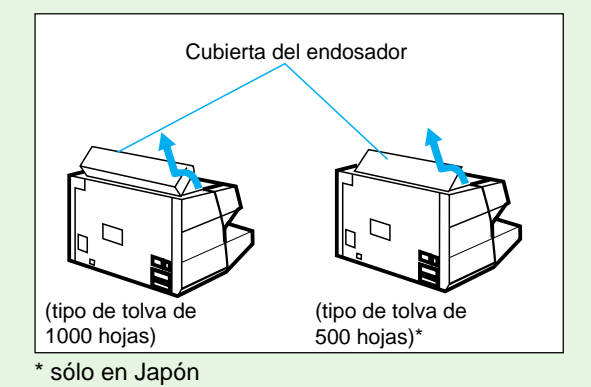

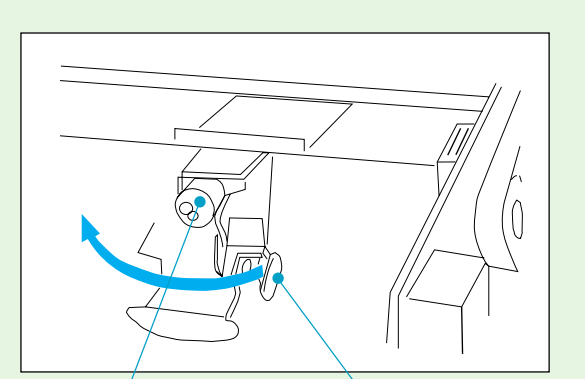

Cabeza de impresión Palanca de bloqueo de la cabeza de impresión

**1** /

Abra y quite la cubierta del endosador.

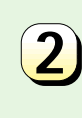

3

Pellizque la solapa de la palanca de bloqueo de la cabeza de impresión y gírela.

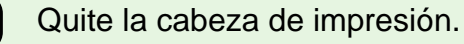

•3-16

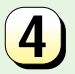

Conecte una nueva cabeza de impresión y gire hacia atrás la palanca de bloqueo de la cabeza de impresión.

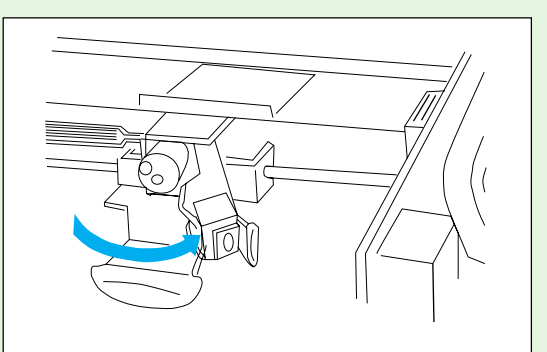

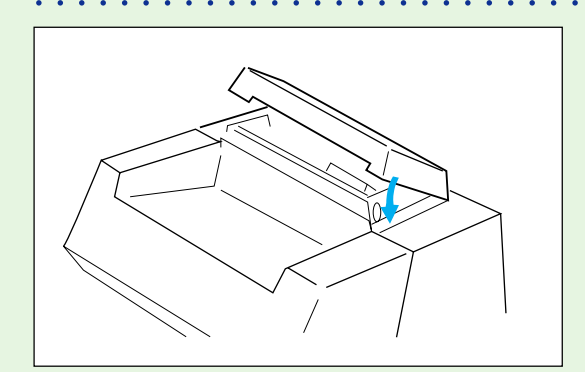

5

Conecte y cierre la cubierta del endosador.

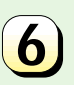

Ponga a cero el contador de la cabeza de impresión.

### 🛃 Nota

Véase el apéndice B o el capítulo 6 de la Guía del usuario para más información sobre la puesta a cero del contador.

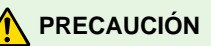

La puesta a cero del contador de la cabeza de impresión es importante para la correcta detección de la vida de la nueva cabeza de impresión.

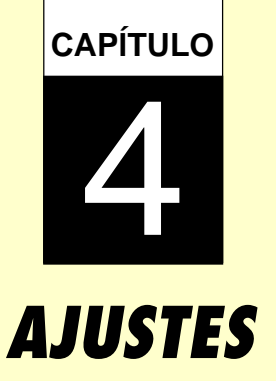

En este capítulo se describen los ajustes de presión de separación y de cabeza de impresión.

Ajuste de presión de separación

Ajuste de la cabeza de impresión

# Ajuste de presión de separación

Consulte el síntoma 7 en la página 5-11 antes de realizar el ajuste.

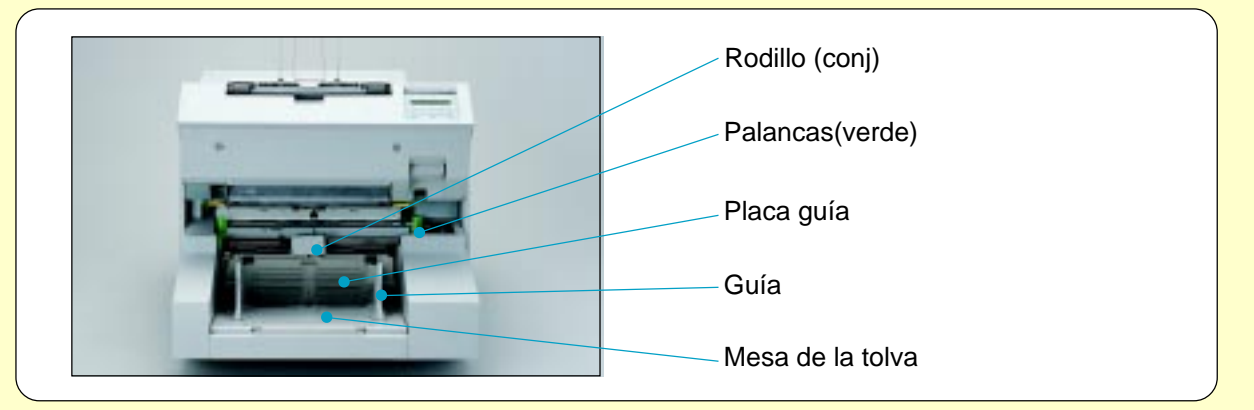

Palancas(verde)

1

Abra la unidad de transporte superior.

- Desconecte los dos conectores de relé.
- 3 Tire de las dos palancas (verde) hacia la otra para soltarlas de los orificios de bloqueo superiores y descender las dos palancas hasta que se liberen de los orificios de bloqueo inferiores.

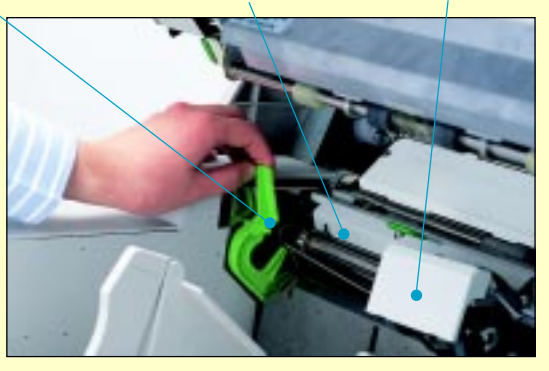

Unidad sensor de documento

Rodillo (conj)

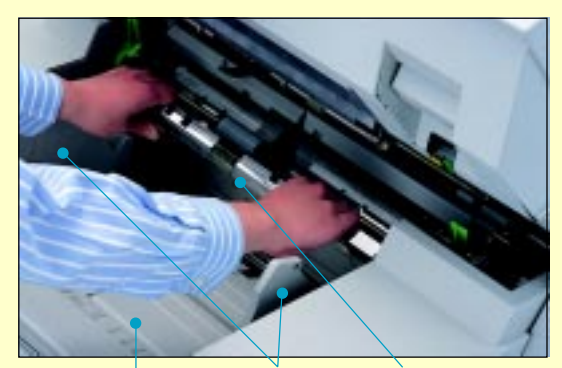

Mesa de la tolva Guía

Placa guía

4

Levante la unidad sensor de documento y manténgala arriba con una mano mientras saca el Rodillo (conj) con la otra.

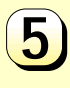

Mueva la guía hacia fuera en la mesa de la tolva totalmente hasta el extremo.

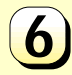

Sostenga ambos extremos de la placa guía, presiónelos hacia abajo y después levántelos hacia sí para quitar la guía.

Espere al menos 3 minutos tras apagar el escáner antes de sustituir.

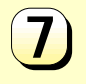

Ajuste la presión de separación usando la palanca de ajuste de presión de separación según el error visualizado como sigue:

- Miss pick (Falta de alimentación): Gire 45 grados hacia la derecha (aumente la presión).
- Double feed (Doble alimentación): Gire 45 grados a la izquierda (reduzca la presión).

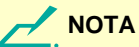

- Si el error de alimentación persiste, gire totalmente la palanca.
- Si la palanca de ajuste de presión no se mueve, póngase en contacto con el centro de servicio autorizado del fabricante.

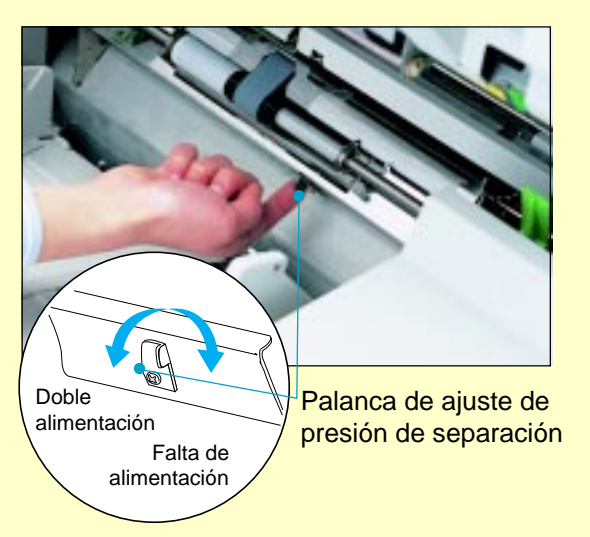

# Ajuste de la cabeza de impresión

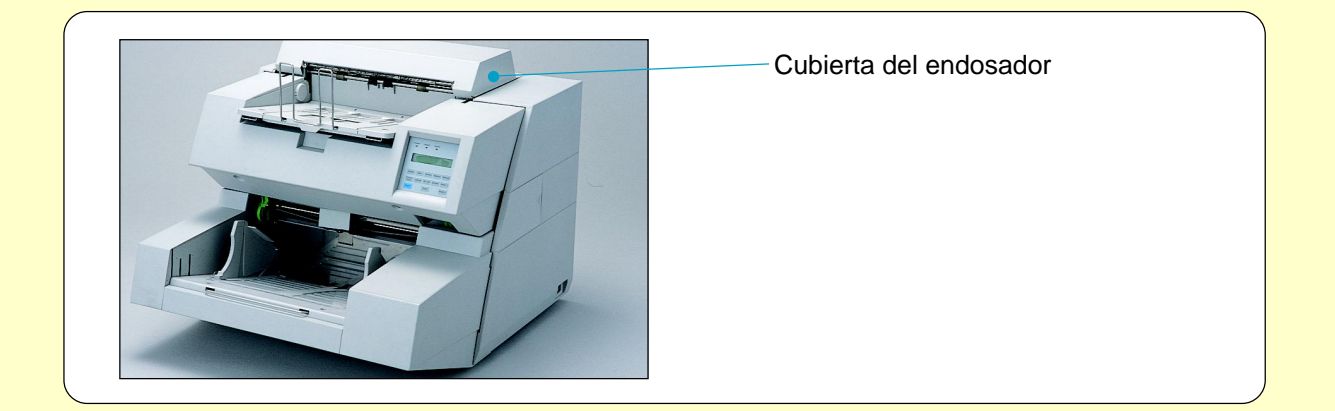

1

Abra y quite la cubierta del endosador.

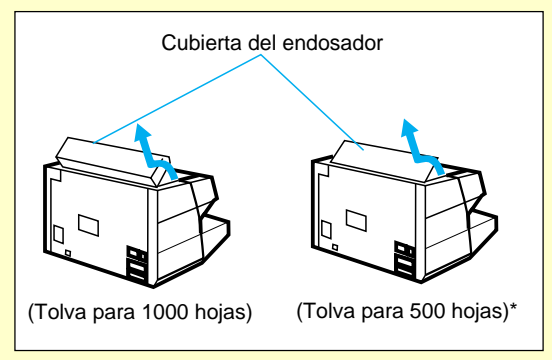

\* sólo en Japón

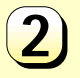

Pellizque la solapa (verde) y deslícela a la posición en que desee imprimir.

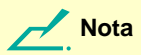

La posición de impresión viene indicada por la señal que hay tras la solapa y la etiqueta de la cubierta posterior.

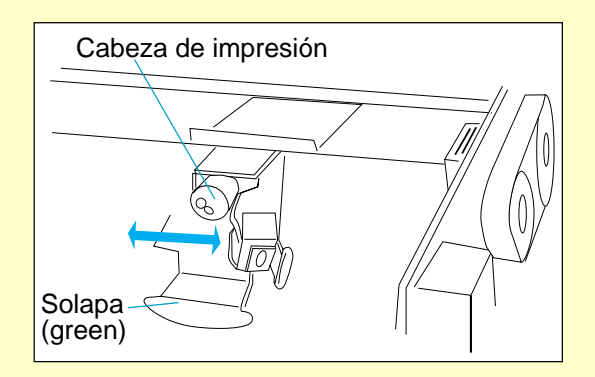

3 Coloque y cierre la cubierta del endosador.

Nota

Encontrará más información sobre impresión de prueba en el apéndice B o el capítulo 6 de la Guía del usuario.

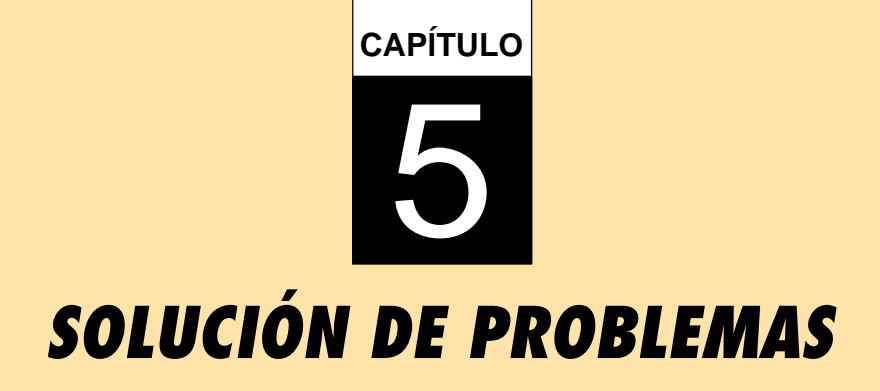

En este capítulo se describe el atasco de papel, las pruebas y las acciones iniciales y la lista de comprobación de problemas.

Atasco de papel

**Comprobaciones iniciales** 

El indicador check está iluminado o parpadea.

Mensajes y acciones

Lista de comprobación de problemas

**Apéndice** 

# Atasco de papel

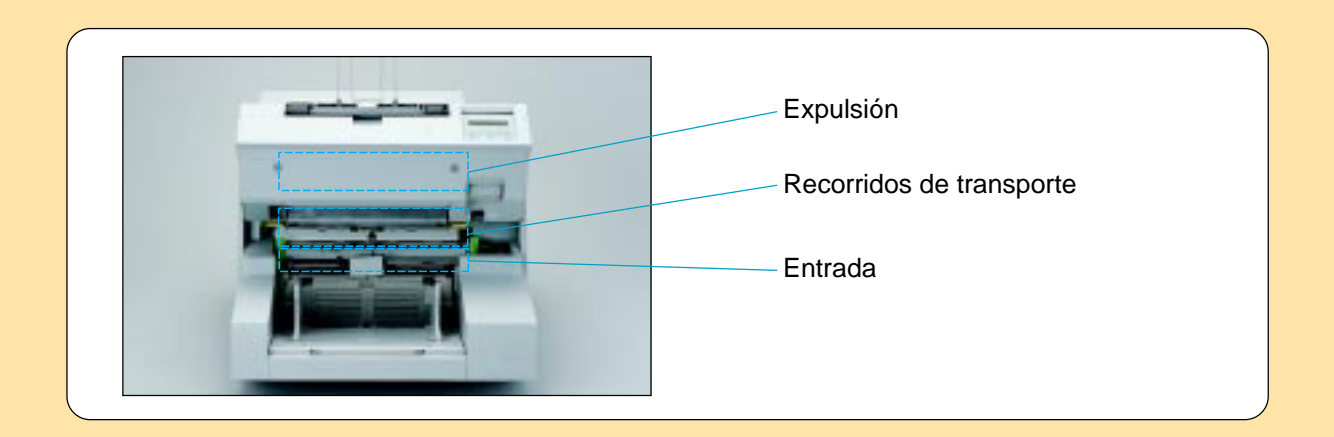

### Atasco en la entrada

Palancas (verde)

- Abra la unidad de transporte superior.
- Suelte las palancas (verde) de ambos lados.
- 3 Mientras sostiene la unidad sensor de documento y levanta la unidad de rodillo, quite el papel atascado (o extraiga la unidad de rodillo y saque el papel).
  - Reinstale la unidad de rodillo.

Papel atascado Rodillo (conj)

Correa (conj) (dentro)

5

6

2

- Apriete las palancas (verde).
- Cierre la unidad de transporte superior.

### Atasco en los recorridos de transporte

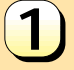

3

Abra la unidad de transporte superior.

- Extraiga el papel atascado abriendo la unidad sensor de documento o extrayendo el rodillo (conj) según sea preciso.
  - Cierre la unidad de transporte superior.

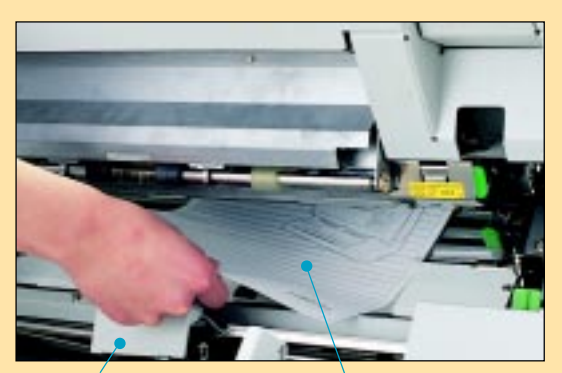

Rodillo (conj)

Papel atascado

### Atasco en la expulsión

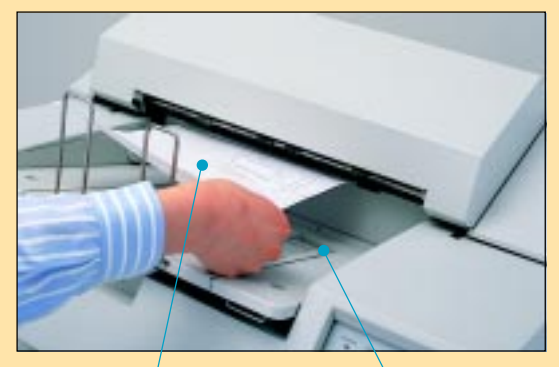

Papel atascado

Apilador

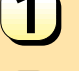

Abra la unidad de transporte superior.

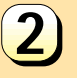

3

Tire del papel atascado hasta el lado del apilador.

Cierre la unidad de transporte superior.

# Comprobaciones iniciales

Si se produce un problema, compruebe los elementos siguientes antes de ponerse en contacto con el centro de servicio autorizado del fabricante.

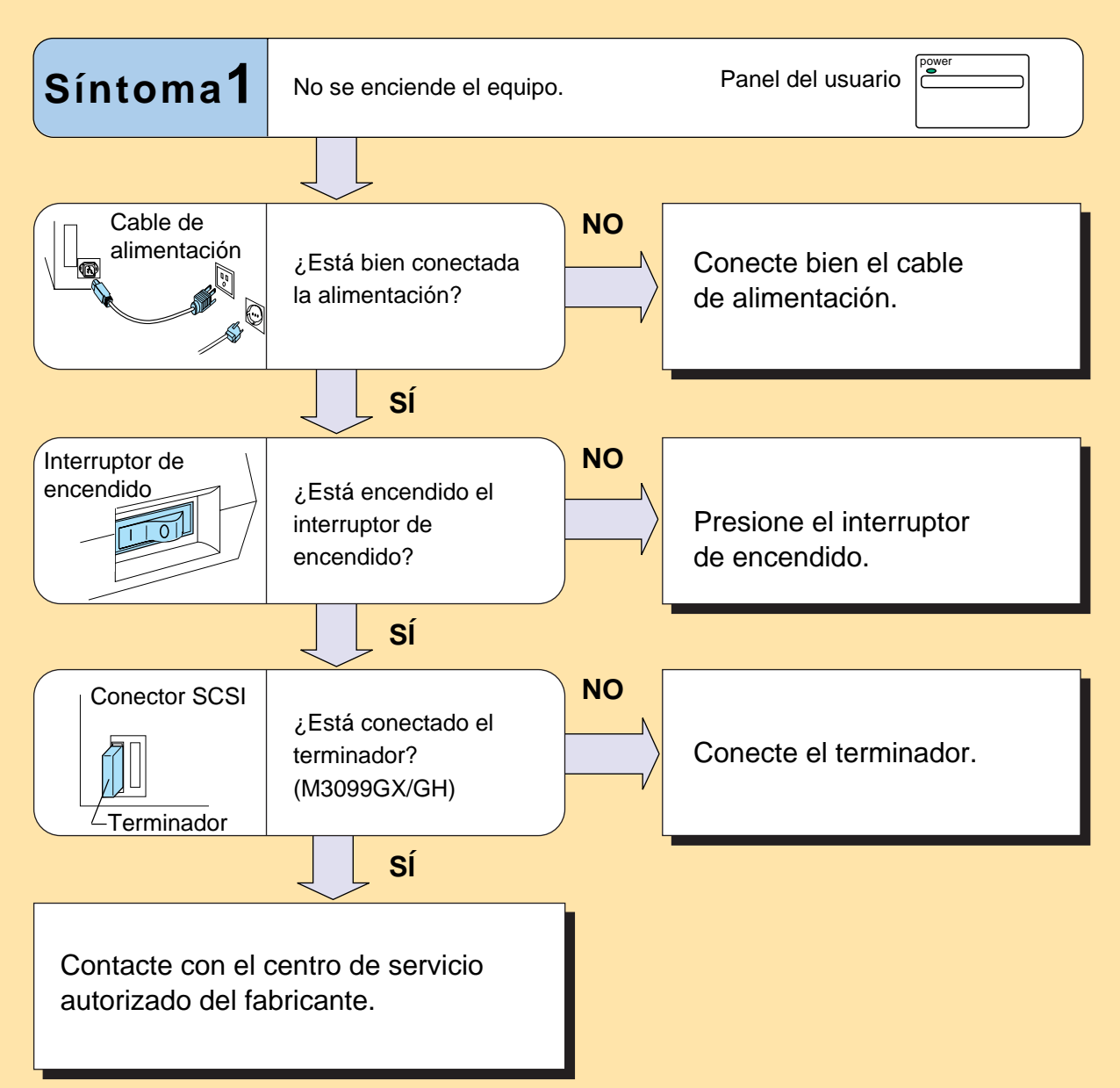

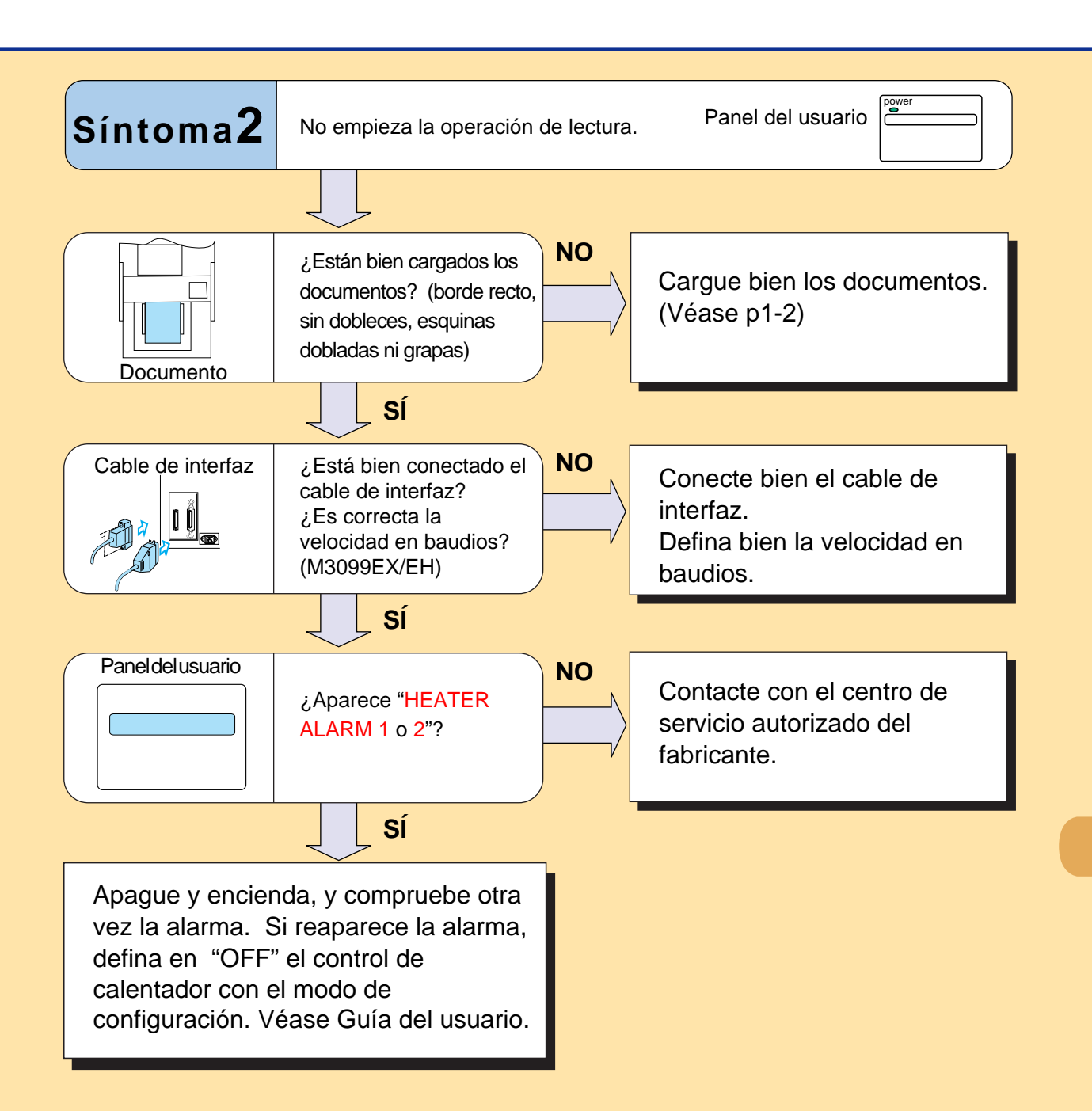

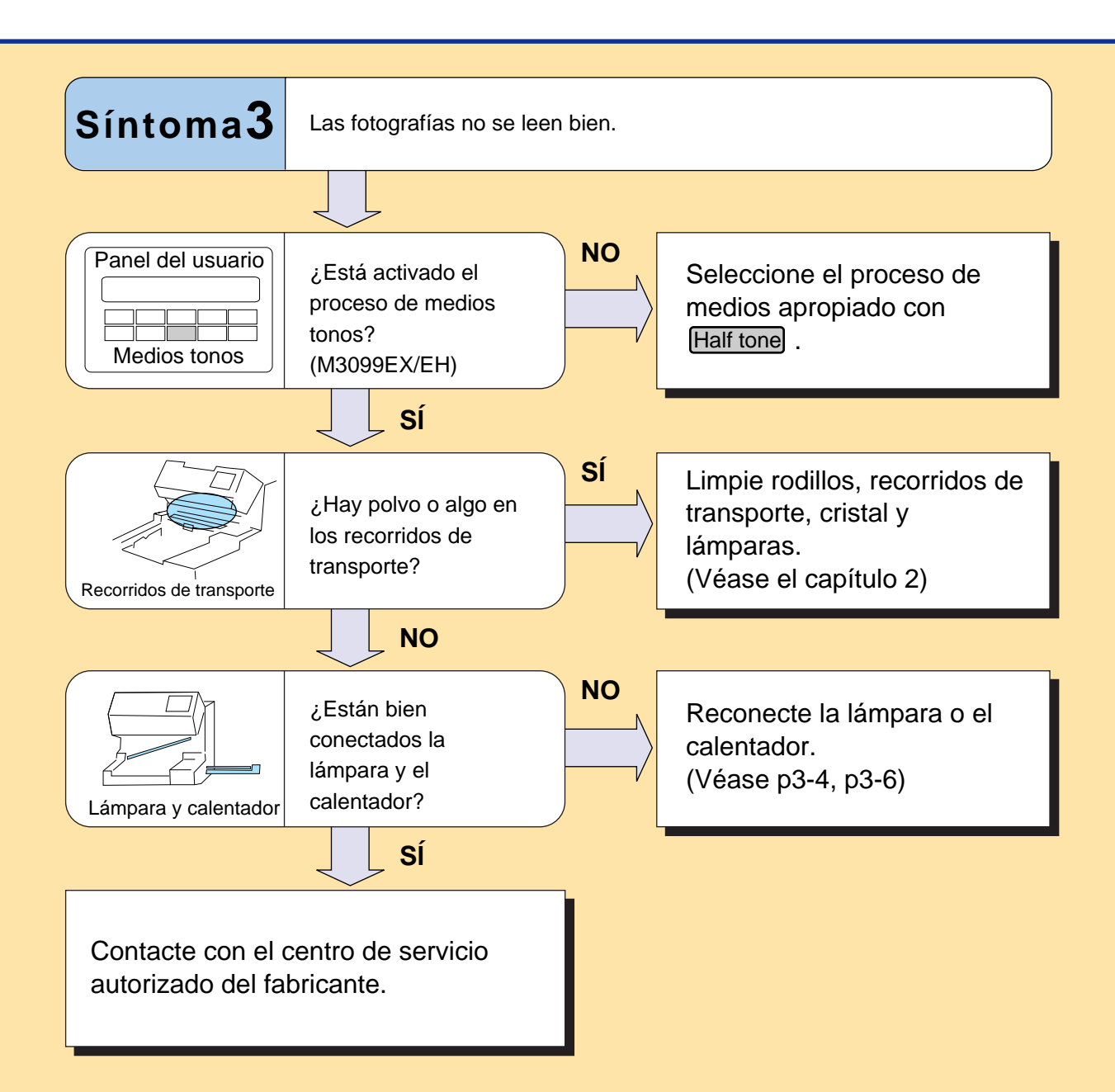

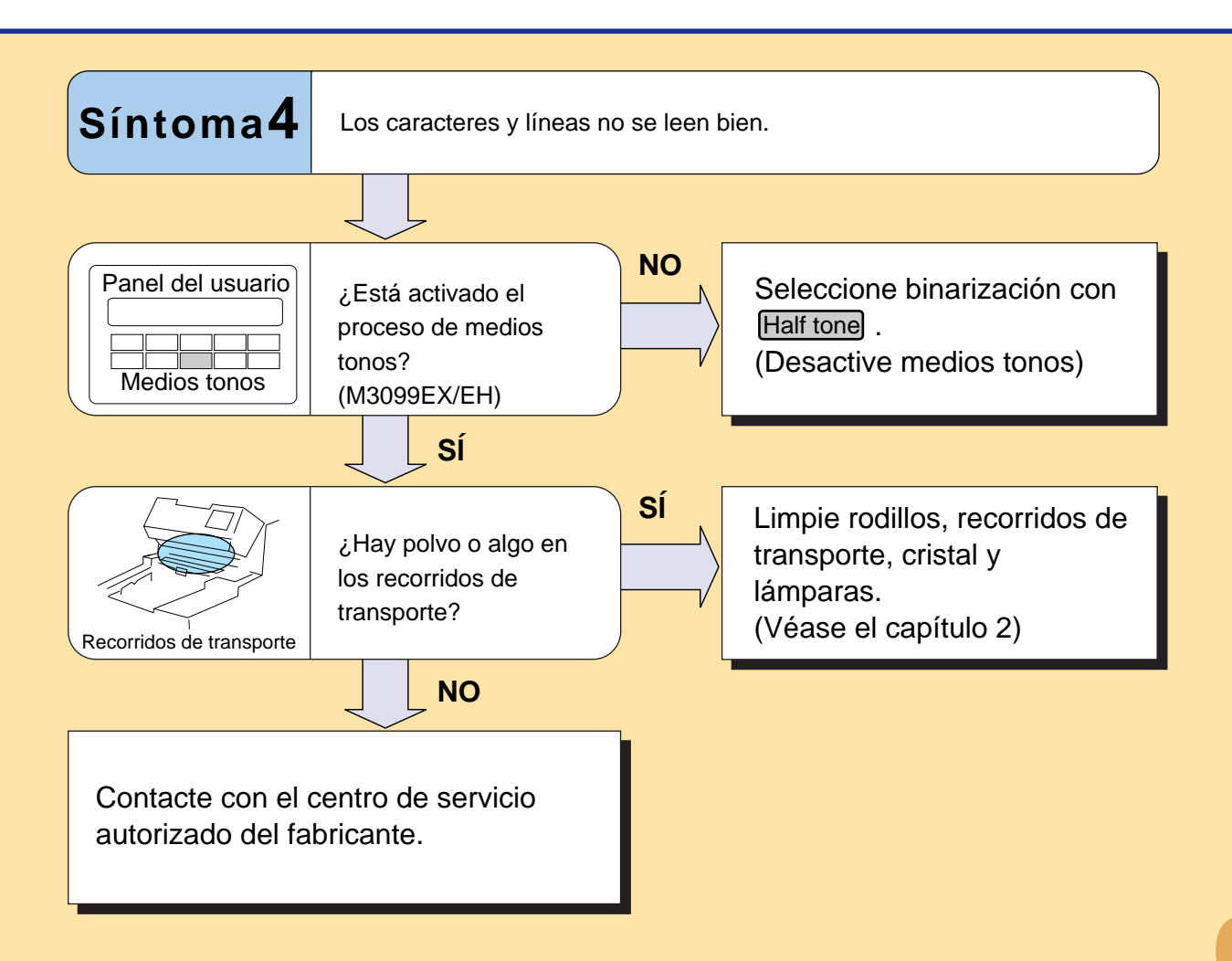

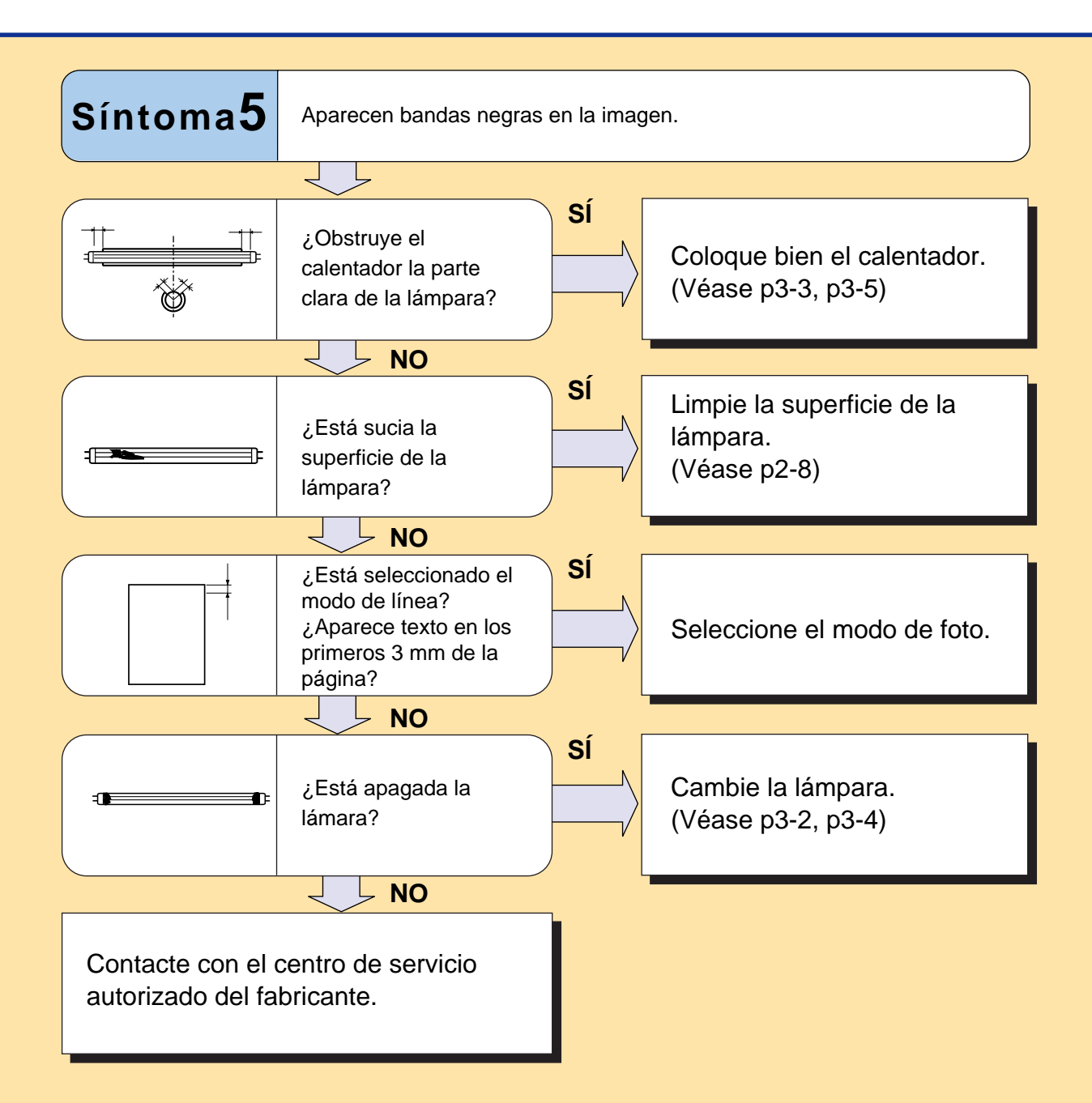

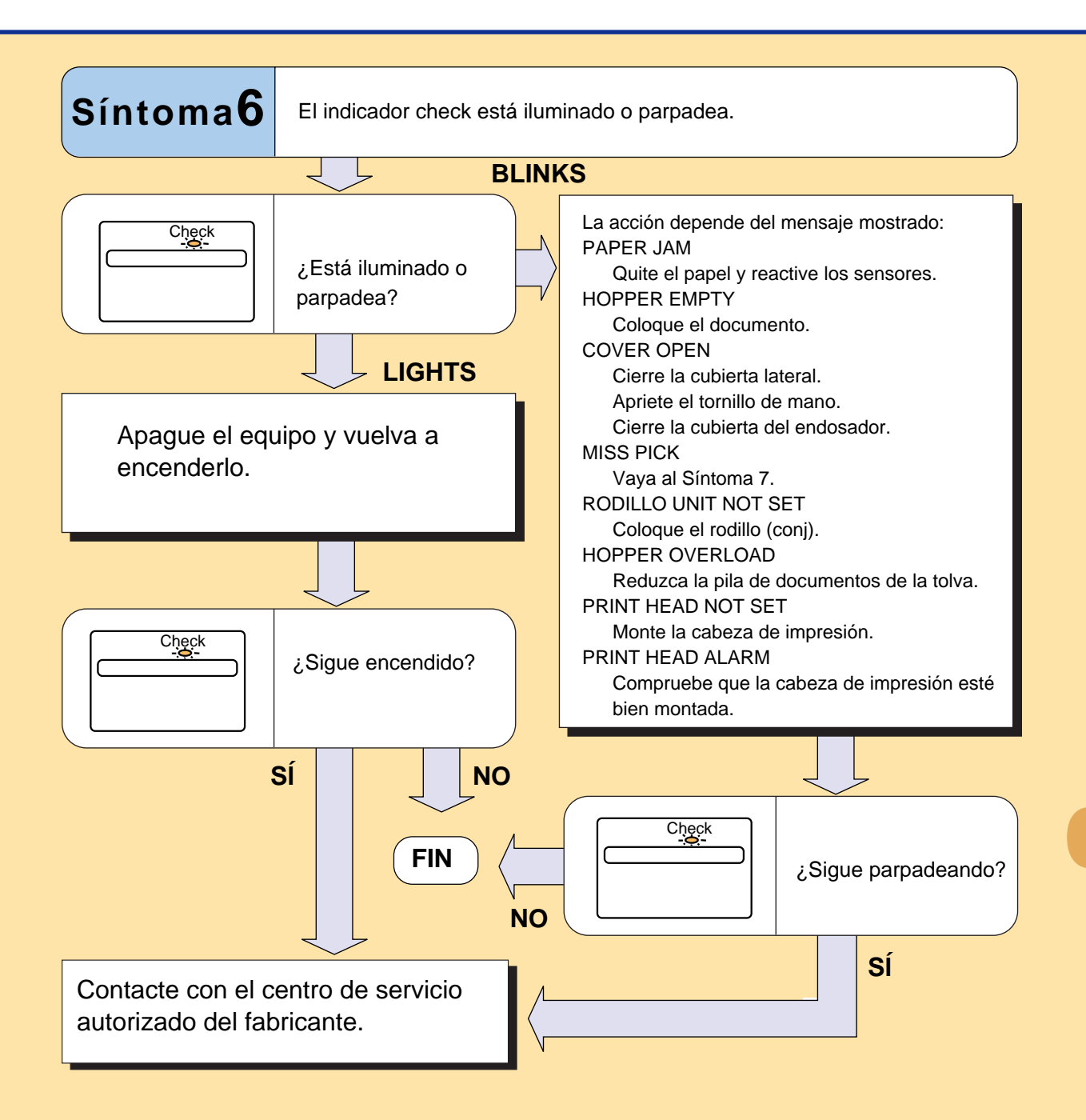

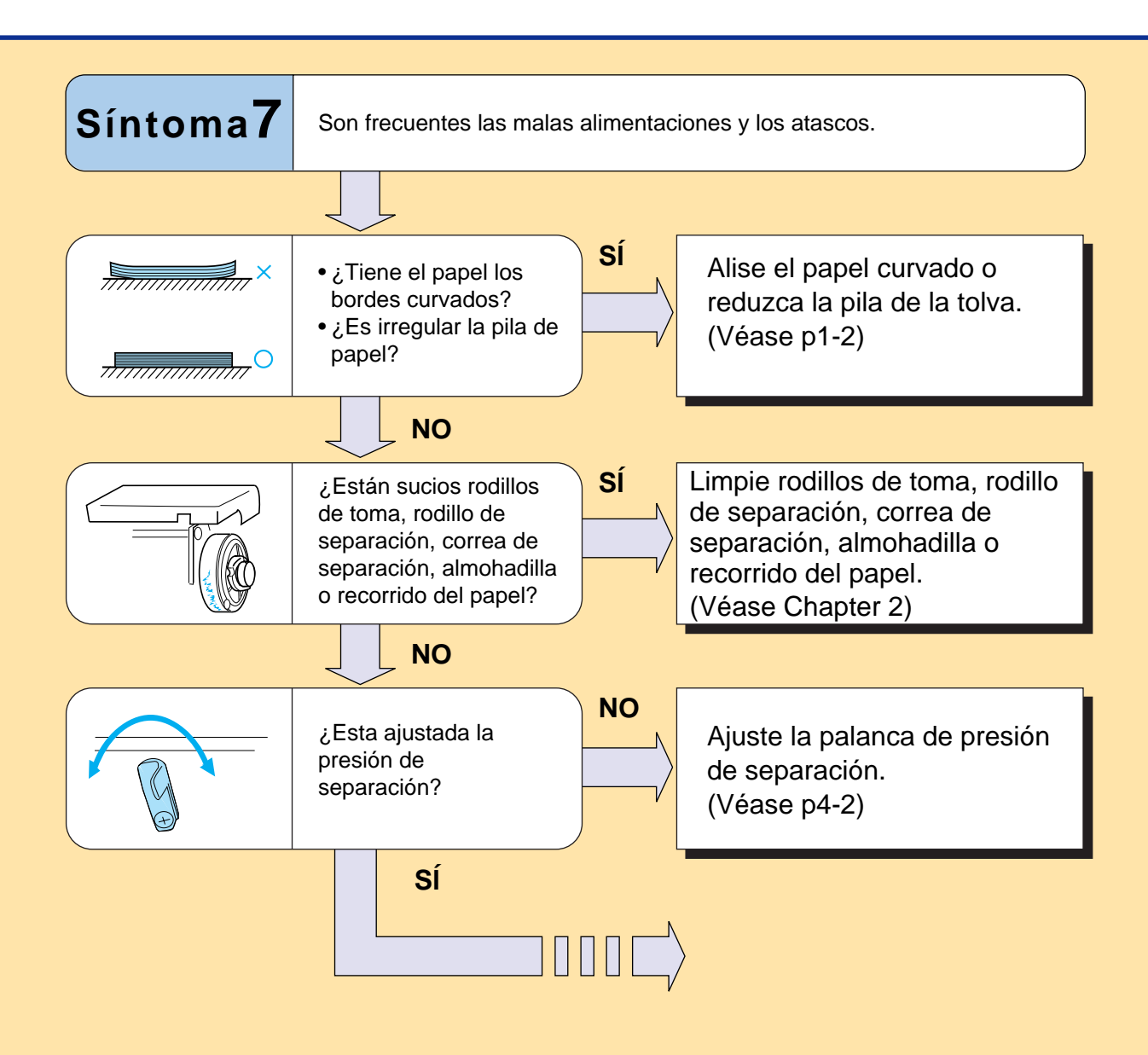

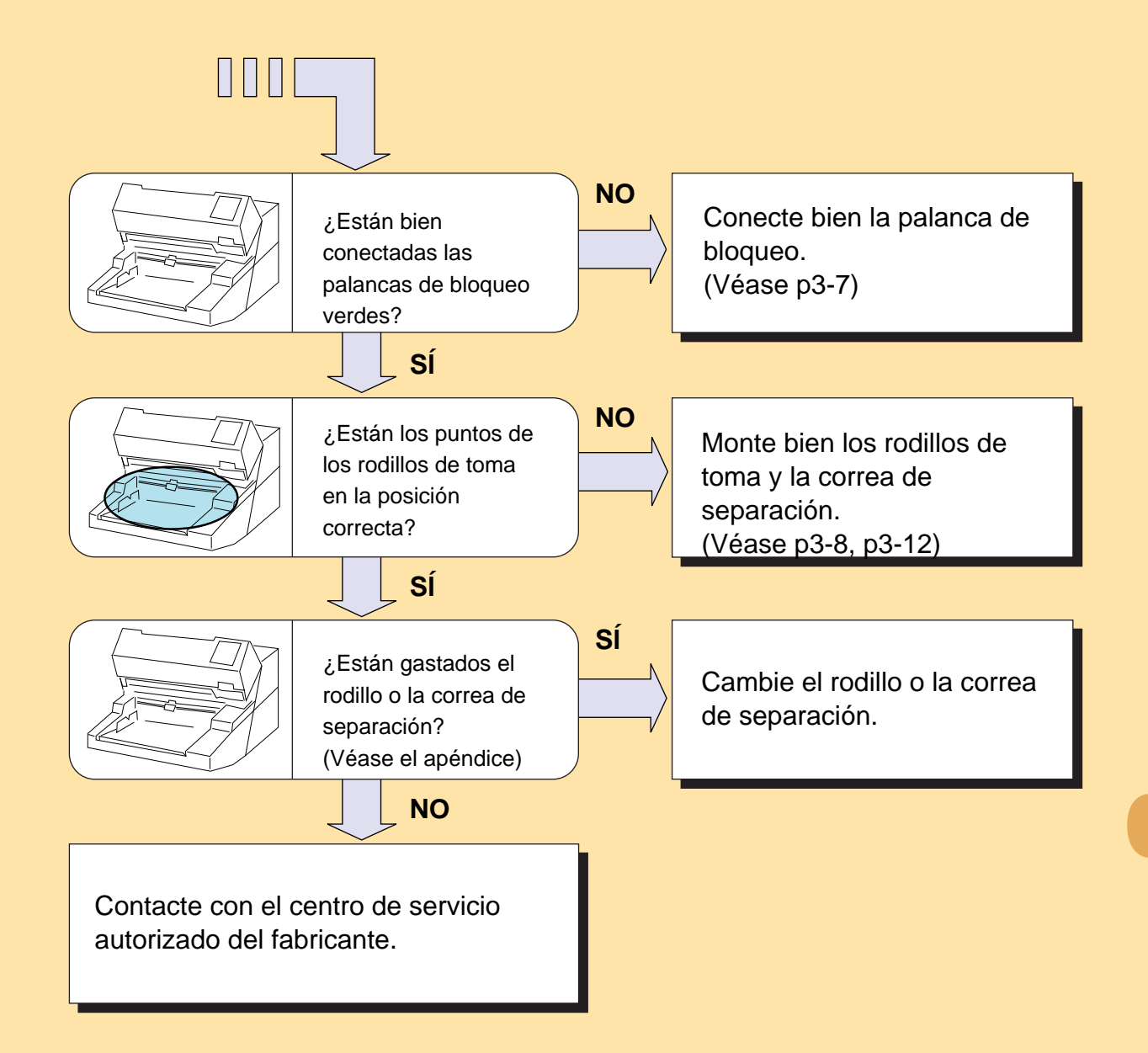

# Mensajes y acciones

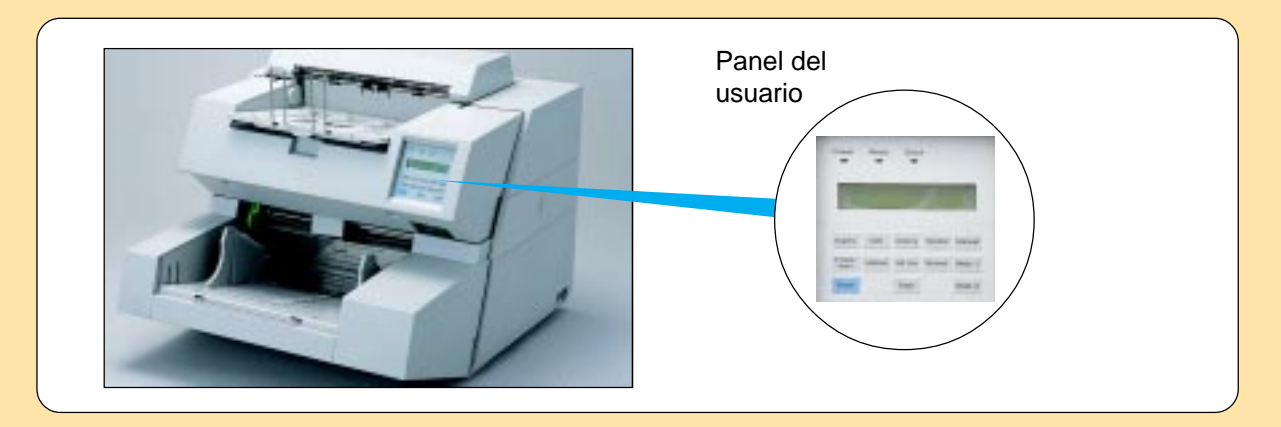

### Acciones de dispositivo y usuario para errores temporales

Si se detecta un error temporal en el escáner, parpadea el piloto (Check) del panel del usuario.

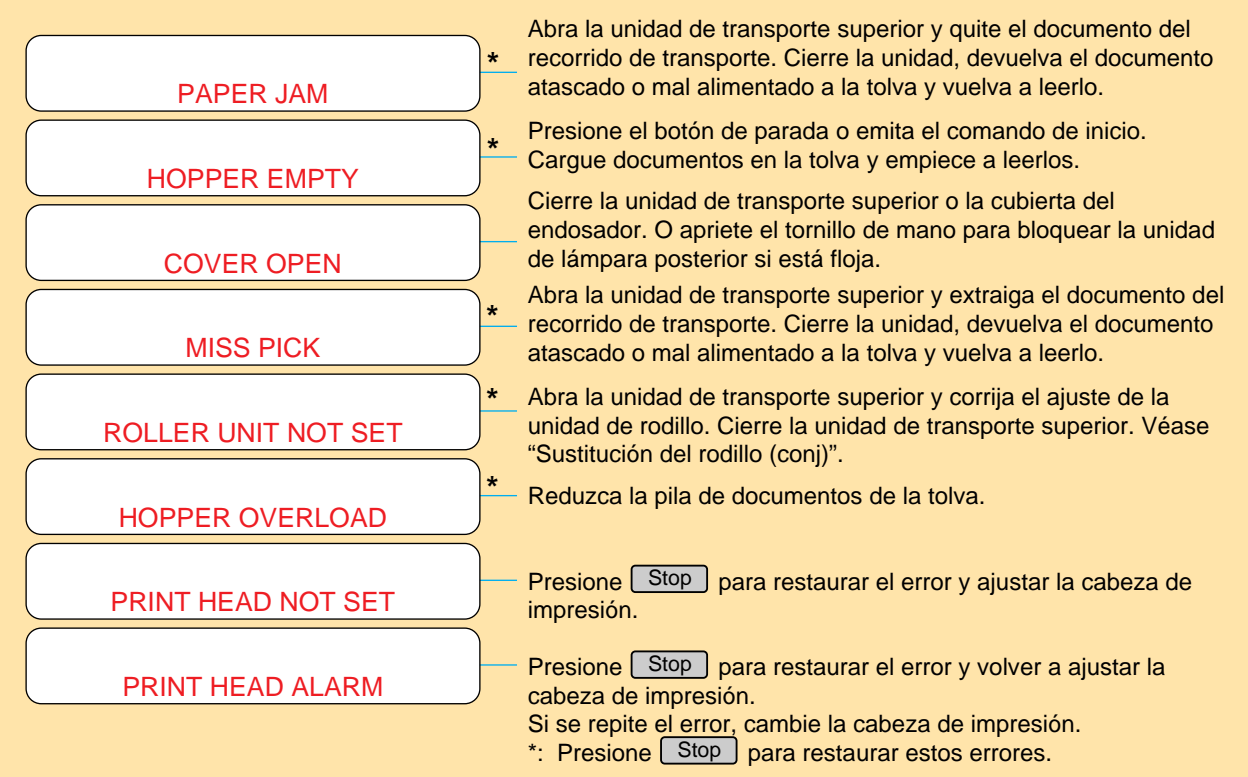

### Acciones de dispositivo y usuario para errores de equipo

Si se detecta un error de equipo en el escáner, se enciende el piloto (Check ) del panel del usuario.

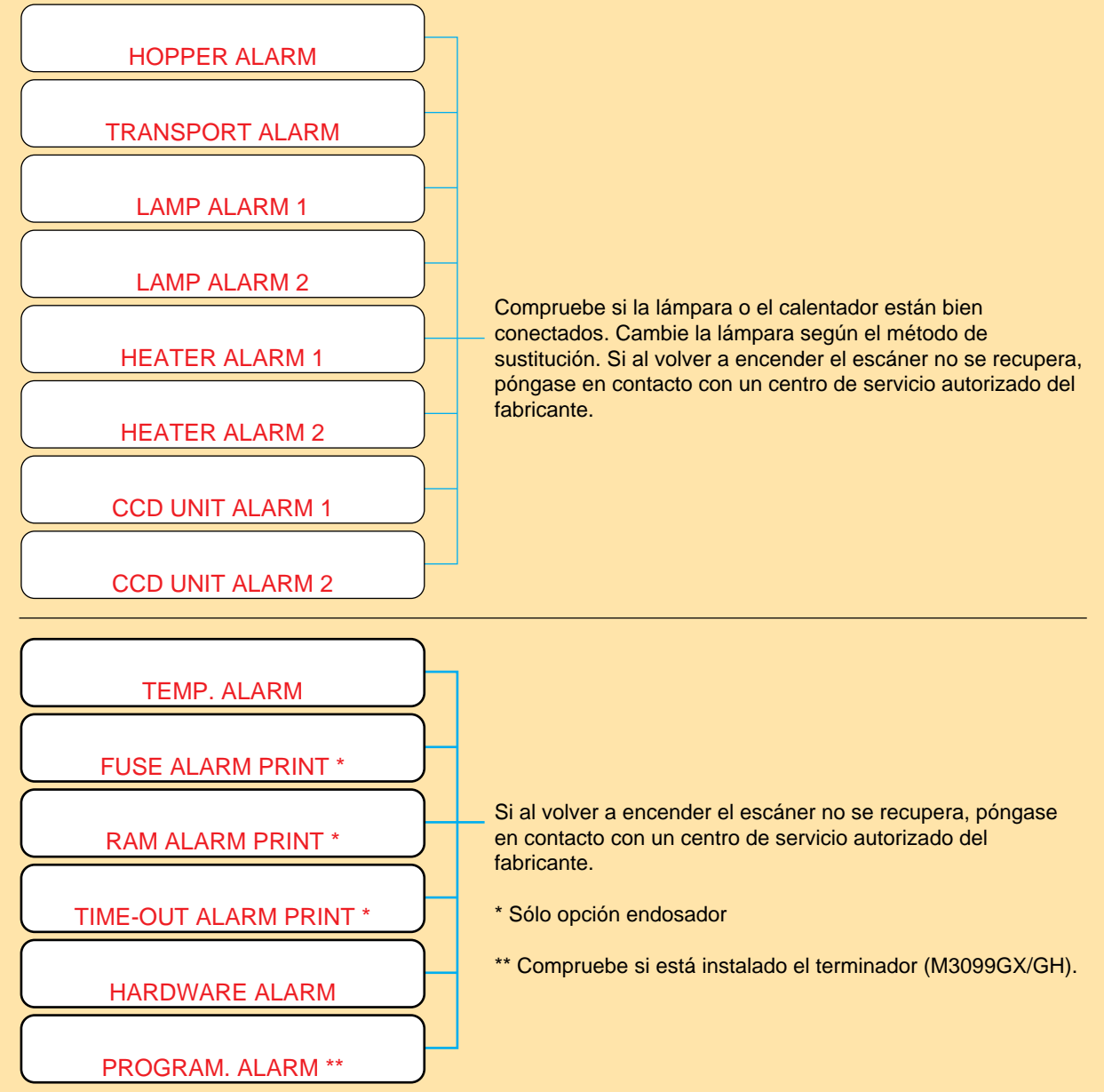

•5-13

# Lista de comprobación de problemas

Antes de ponerse en contacto con el centro de servicio autorizado, rellene este impreso.

| General                                                                        |  |                                                                                                    |  |  |
|--------------------------------------------------------------------------------|--|----------------------------------------------------------------------------------------------------|--|--|
| Modelo                                                                         |  | (Ejemplo) M3099EH                                                                                                    |  |  |
| Número de pieza                                                                |  | (Ejemplo) CA02869-B103                                                                                                    |  |  |
| Número de serie                                                                |  | (Ejemplo) 100                                                                                                    |  |  |
| Datos de fabricación                                                           |  | (Ejemplo) 1996-02 (ex. Feb. 1996)                                                                                                    |  |  |
| Versión<br>A @ == 2=3=456789<br>B 0 1 2 3 4 5 6 7 8 9<br>C 0 1 2 3 4 5 6 7 8 9 |  | La versión está impresa en la etiqueta de versión situada en la parte posterior izquierda del equipo. La versión está marcada con una doble línea. En este caso es la versión A3. |  |  |
| Fecha de compra                                                                |  |                                                                                                    |  |  |
| Síntomas                                                                       |  |                                                                                                    |  |  |
| Problema persistente                                                           |  |                                                                                                    |  |  |
| Ya reparado (cuándo y cómo)                                                    |  |                                                                                                    |  |  |

### Error de transporte

| Mensaje de error si lo hay.  | (Presione Mode 1) y Mode 2) simultáneamente para información |
|------------------------------|--------------------------------------------------------------|
|                              | más detallada sobre PAPER JAM).                              |
| Tipo de documento            |                                                              |
| ¿Cuál es el uso diario?      |                                                              |
| Fecha de la última limpieza. |                                                              |
| Fecha de sustitución de      |                                                              |
| consumible                   |                                                              |
|                              |                                                              |

### Error de imagen

| Modelo de controlador de interfaz                 |  |
|---------------------------------------------------|--|
| Nombre de aplicación/software                     |  |
| ¿Puede enviar el original y<br>la salida por fax? |  |
|                                                   |  |

# Apéndice

### Contador de abrasión

El escáner Fujitsu permite contar hojas de papel. Para acceder a ella, siga estas explicaciones.

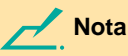

Recomendamos que use el contador de abrasión como sigue.

- Cambie el rodillo (conj), correa (conj) y almohadilla cada 600.000 o anualmente. Además, ponga a cero el contador de abrasión.
- Cambie el rodillo de toma, la correa y la almohadilla cada 300.000 según la lectura del contador de abrasión.

Estos recuentos de hojas se estiman basándose en tipos de papel Xerox . Si se usa papel de calco sin carbón, o si no se limpian los rodillos a intervalos adecuados, la vida puede acortarse.

### Acceso al contador de abrasión

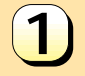

Presione <u>Stop</u> en el estado de preparado. El escáner muestra el contador de abrasión en el ángulo inferior derecho del LCD.

M3099A:

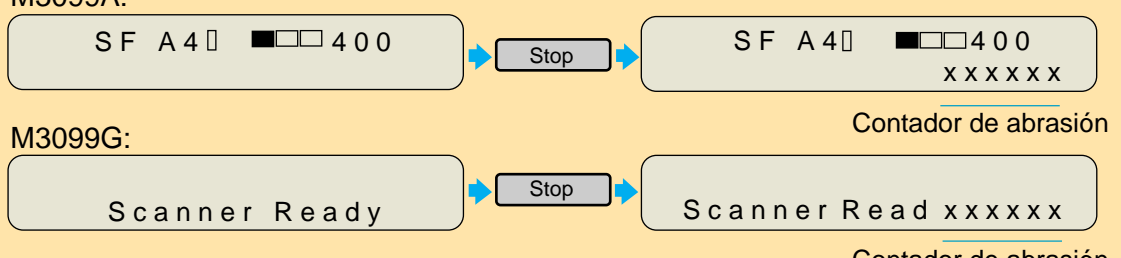

Contador de abrasión

El contador de abrasión puede desaparecer durante la operación de lectura.

### Puesta a cero del contador de abrasión

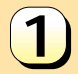

3

4

5

Encienda mientras presiona Mode 1. El escáner muestra la pantalla 1.

Presione Mode 1 3 veces en la

Presione [Mode 2] una vez.

El esáner muestra la pantalla 2.

El escáner muestra la pantalla 3.

pantalla 1.

<Pantalla 1>

< < SETUP MODE > >

<Pantalla 2>

<< SETUP MODE >> PAPER COUNT RESET

<Pantalla 3>

RESET COUNT

x x x x x x

No-Mode 1 Yes-Mode 2

<Pantalla 4>

RESET Finish!!

000000

Si quiere poner a cero la cuenta, presione Mode 2. El escáner muestra la pantalla 4 unos 3 segundos. Si no quiere ponerla a cero, presione Mode 2. El escáner muestra la pantalla 2. Siempre que presione Mode 2, el escáner vuelve a la pantalla 2.

Presione <u>Stop</u> en la pantalla 2 volver al estado preparado.

●5-16

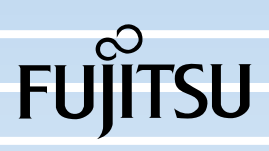